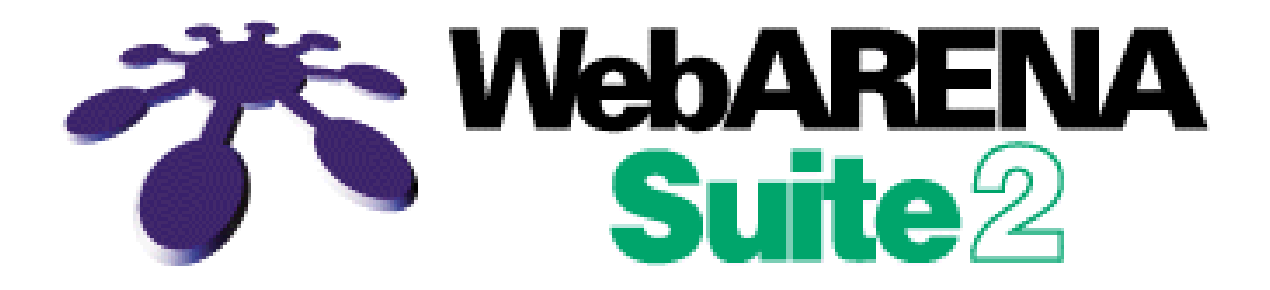

# ご利用の手引き

第3版

株式会社 NTTPC コミュニケーションズ

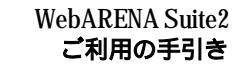

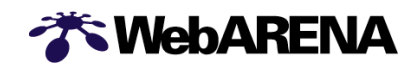

# 目次

| 目次                               |
|----------------------------------|
| 1.Suite2 サーバを使用するために2            |
| 2.管理ツール                          |
| 3. アカウント                         |
| 3 - 1.Web ユーザの作成5                |
| (1)1ユーザずつ作成する場合5                 |
| (2)一括登録する場合                      |
| (3)Web 特権ユーザの作成                  |
| 3 - 2.メールユーザの作成 10               |
| (1)1ユーザずつ作成する場合                  |
| (2)一括登録する場合11                    |
| 3 - 3.メールユーザの転送設定                |
| 3 - 4.メーリングリストの設定 15             |
| <ol> <li>ホームページデータの転送</li></ol>  |
| 4 - 1.FTP ソフトの設定                 |
| 4 - 2.ホームページデータの転送 20            |
| 5. 電子メール                         |
| (1)SMTP 利用制限                     |
| (2)ウイルスチェック                      |
| (3)メールサイズの制限                     |
| (4)メール配送制限                       |
| (5)メールソフトの設定                     |
| (6)Web メール                       |
| 6. パスワードの変更・再発行                  |
| (1)管理者用(admin)パスワードの変更32         |
| (2)管理者用(admin)パスワードの再発行          |
| (3)Web ユーザのパスワードの変更              |
| (4)メールユーザのパスワードの変更               |
| 7. SSL オプションサービス                 |
| (1)CSRの作成                        |
| (2)SSL サーバ ID(証明書)の申請            |
| (3)SSL オプションサービス申込み 41           |
| (4)SSLの利用                        |
| (5)ドメイン名使用許諾書の発行                 |
| 8. ディスク容量                        |
| <ul><li>(1)契約ディスク容量の変更</li></ul> |
| (2)ディスク容量配分の変更50                 |
| 9. こんなときは?                       |
| 10. お問い合せ先一覧                     |

【お知らせ】

今後、「新サービスの開始、サービスメニューの変更、追加、メンテナンス情報」等に関する弊社から のご連絡につきましては、管理者用メールアドレス「admin@XXXX(お客さまドメイン名)」に送付させて いただきますので、随時ご確認いただきますようお願いします。admin@宛のメール受信方法は「5.電子 メール」をご覧ください。

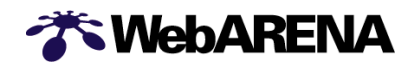

1. Suite2 サーバを使用するために

Suite2 サーバはお客さま独自ドメイン名または ARENA サブドメイン名を用いて、Web サー バやメールサーバを運用して頂くサービスです。

しかしながら、Suite2の契約が完了しただけではWebサーバ、メールサーバとして運用する 事はできません。運用するためにお客さまに行なっていただく作業をご案内します。

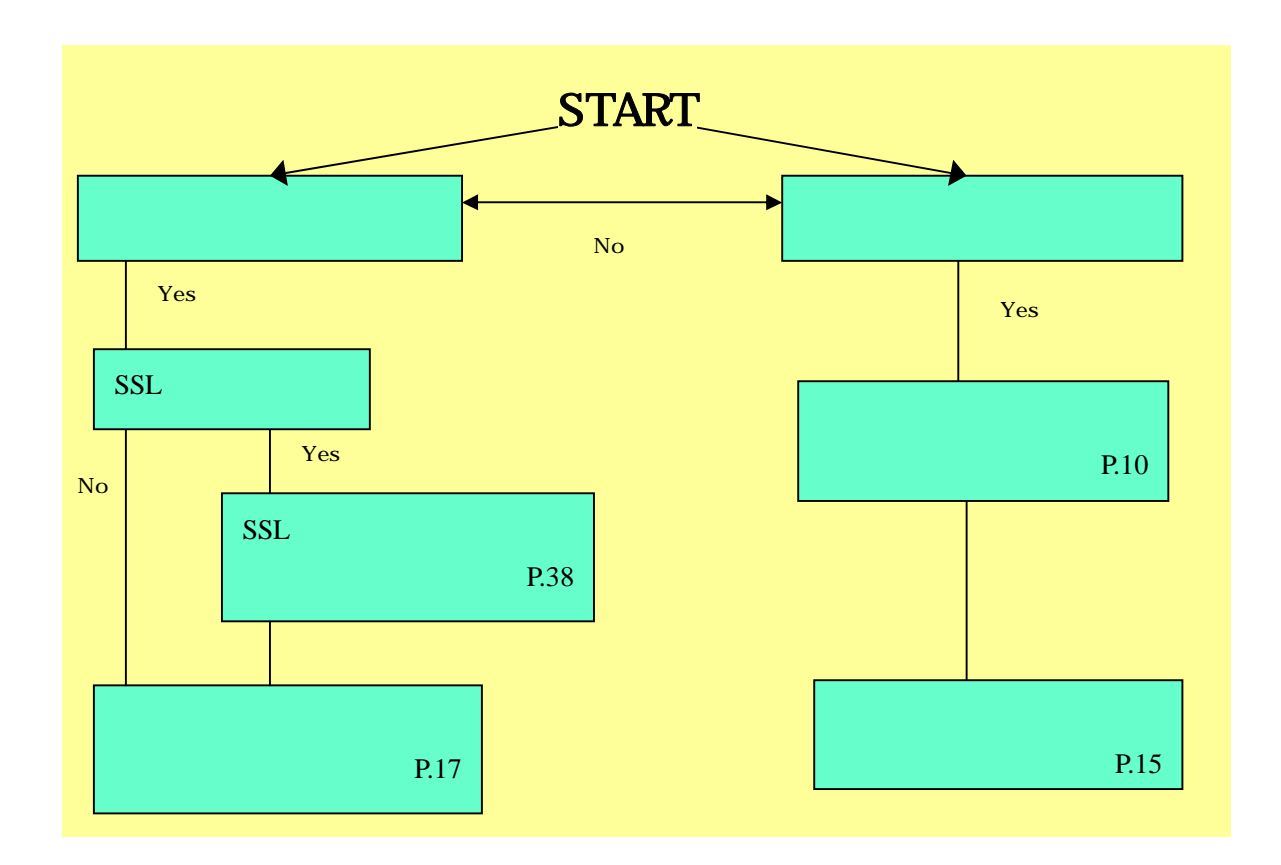

2.管理ツール

実際にサーバを利用するための設定作業をご説明いたします。 以下の URL に接続してみてください。

<u>https://(お客さまの IP アドレス):8080/</u>

例)<u>https://192.168.222.111:8080/</u>

ページにアクセスした際、ほとんどのブラウザでは下のようなセキュリティ警告が表示され ますが、これは管理ツールの SSL サーバの証明書が弊社のセルフサインによって作られて いるためで、問題はありません。「はい」をクリックして進めて下さい。

| セキュリテ | ィの警告       | 告 🔀                                                                   |
|-------|------------|-----------------------------------------------------------------------|
| ß     | このサ<br>りませ | イトと取り交わす情報は、ほかの人から読み取られたり変更されることはあ<br>ん。しかし、このサイトのセキュリティ証明書には問題があります。 |
|       | ⚠          | このセキュリティ証明書は、信頼する会社から発行されていません。証明<br>書を表示して、この証明機関を信頼するかどうか決定してください。  |
|       | 0          | このセキュリティ証明書の日付は有効です。                                                  |
|       | ⚠          | セキュリティ証明書の名前が無効であるか、またはサイト名と一致しません。                                   |
|       | 続行!        | しますか?                                                                 |
|       |            | はい(公) [ 証明書の表示(公)                                                     |

お客さまがサービスをご利用になるために必要な、設定作業等を行うための入り口が表示 されます。表示される内容は下記になります。

| ご利用になる管理シールを選択し、ユーザー名とバスワードを入力して下さい。                                                                                                    |  |
|----------------------------------------------------------------------------------------------------|--|
| サイトマネージャー<br>ウイ管理専用の管理シールです。<br>ウイ管理専の方客者についてす。<br>ウイ管理専の方客者についていた全体の設定・アカウント管理などを行うことが出来ます。<br>admnアカウントのみロタイン可能です。                             |  |
| Webやスージャー<br>Web特徴ユーザ、Webユーザ用の管理ソールです。<br>Web特徴ユーザ、Webユーザ用の管理ソールです。<br>Web特徴ユーザ、Webユーザのあ客観よこちらでWeb・FTF関連の設定を行うことが出来ます。<br>adminアカウントではコジインできません。 |  |
| メールマネージャー<br>メールユーザ用の管理シールです。<br>メールユーザの応客欄はこちでマール関連の設定を行うことが出来ます。<br>dominアリンドではコタインできません。                                                      |  |

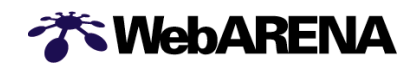

「サイトマネージャー」

サイト全体の管理を行うための管理ツールです。アカウントの管理、ディスク容量の管理、 Web・メールの各種設定を行えます。なお、「サイトマネージャー」を使用できるのはサイト管 理者のみです。

ログイン方法

「サイトマネージャー」のリンクをクリックしてください。

認証用のダイアログが表示されたらサイト管理者のアカウント(admin)と管理者用 (admin)パスワードを入力します。

ユーザ名: admin パスワード: お客さまにて設定した admin パスワード

「ウェブマネージャー」

Web 特権ユーザと Web ユーザが、パスワードの変更・アクセス制御の設定などを行うための管理ツールです。「ウェブマネージャー」を使用できるのは Web 特権ユーザ・Web ユーザです。

「メールマネージャー」

メールユーザが、パスワードの変更・メール転送設定などを行うための管理ツールです。 「メールマネージャー」を使用できるのはメールユーザです。

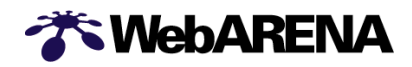

- 3. アカウント
- アカウントの種類

アカウントは以下の5種類です。

- ・サイト管理者...admin
- ·Web 特権ユーザ…(Webadmin1/Webadmin2/Webadmin3)

·Web ユーザ

- ・メールユーザ
- · AnonymousFTP

## 容量制限

アカウント1つずつに対して容量制限を設けることができます。容量制限は「サイトマネージャー」で設定します。

- パスワードの変更
  - パスワードの変更は「サイトマネージャー」から行なって下さい。
- 3 1.Web ユーザの作成
- (1) 1ユーザずつ作成する場合
- 新しく Web ユーザ用アカウントを作成してみましょう。

設定はブラウザを使用して、「サイトマネージャー」から行ないます。

1) 「サイトマネージャー」にログイン

2) Web ユーザの登録·変更 を選択

「サイトマネージャー」の左側に表示されるメニュー [Web & FTP 管理]-[Web ユーザ管理]-[Web ユーザの登録・変更]を選択

3) ユーザ情報を入力

| Web&FT      | P管理                                                     |
|-------------|---------------------------------------------------------|
| アカウント登録・変更  | ł.                                                      |
| アカウント名:     | (使用できる文字)は「a-2 0-9= { } + # 」です。 ~~32文字で設立してください)       |
| パスワード       |                                                         |
| バスワード(再入力): | 【<br>(使用できる文字は「A-Z a-z 0-9=[]{}+ま^!?」です。3~6文字で設定してください) |
| אלאב:       | (コメントは空白でも構いません。最大長は半角64文字、全角32文字です)                    |
| 割り当てディスク容量: | 0 M(c/力)<br>(0または空白のまま登録しますと、容量制限を行わないユーザになります)         |
|             | P (0または空白のまま登録しますと、容量制限を行わないユーザになります)                   |

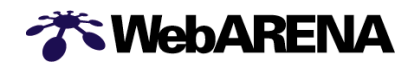

それぞれの入力欄に以下の情報を入力してください。

| アカウント名      | 作成するユーザ用アカウント         |
|-------------|-----------------------|
| パスワード       | 作成するユーザ用アカウントのパスワード   |
| パスワード(再入力用) | 作成するユーザ用アカウントのパスワード   |
| コメント        | 作成するアカウントに対する説明       |
|             | (空欄でも構いません。)          |
| 割り当てディスク容量  | 作成するアカウントに割り当てるディスク容量 |

【ご注意】

・Webの案内に従って作成してください。

新規登録 ボタンをクリックしてください。

4) Web ユーザ登録の完了

正常にユーザアカウントが作成されると、下記のように表示されます。

| <u>TOP</u> > サイトマネージャー > Web&FTP管理 > Webユーザ管理 > <u>Webユーザの登録・変更</u>    |         |
|------------------------------------------------------------------------|---------|
| 処理完了                                                                   |         |
|                                                                        |         |
| Webユーリ User さんの知残豆族 かぬかしました。<br>続けて処理を行う場合は左側のメニュー又は下の「戻る」をクリックしてください。 | EA      |
|                                                                        | <u></u> |

以上で Web ユーザの作成は終了です。

(2) 一括登録する場合

1)「サイトマネージャー」にログイン

Web ユーザの一括追加 を選択

「サイトマネージャー」の左側に表示されるメニュー

[Web & FTP 管理]-[Web ユーザ管理]-[Web ユーザの一括追加]を選択

3) ユーザ情報を入力

入力欄に以下の情報を入力してください。

「ユーザ名,パスワード,最大容量,コメント」の書式で ご記入ください。コメントは省略しても結構です。区切りは「,(カンマ)」となります。最大容量を設けたくない場合は 0 を記入してください。

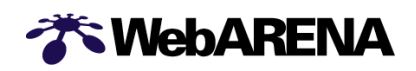

| <u>TOP</u> > サイトマネージャー    | - > Web&FTP管理 > Webユーザ管理 > <u>Webユーザー括追加</u>                                                                                                    |  |  |
|---------------------------|----------------------------------------------------------------------------------------------------|--|--|
| Web&FTP管理     アカウントー核協加 4 |                                                                                                    |  |  |
| アカウントー括追加                 | user, pass, 0, example                                                                                                    |  |  |
|                           | user, a-pass, 10, 10, 10, 10, 10, 10, 10, 10, 10, 10                                                                                                    |  |  |
|                           | 入力してください。                                                                                                    |  |  |
|                           | <ul> <li>→括登録するアドレスを[ユーザ名パスワード最大容量コント]の書式でご記入ください。</li> <li>例: [user] password(0コンント]ロメントは省略可能です12つ以上追加する場合は投行で区切ってください</li> <li>・ 区切りは、(カンマ)です。最大容量を認力たくない場合はな記入してください。</li> <li>・ 回の処理で最大128ユーザまで自動可能です。</li> <li>・ 途中でブラウザを切れた場合でも処理は最後まで行われます。</li> <li>(システムエラーが発生した場合のみそこで処理が中断します)</li> </ul> |  |  |
|                           | 登録   リセット                                                                                                    |  |  |

【ご注意】

・Webの案内に従って作成してください。

・一括登録可能な最大アカウント数は128となっております。

登録 ボタンをクリックしてください。

4) ユーザ登録の完了

正常にユーザアカウントが作成されると、下記のように表示されます。

| <u>T0</u>            | <u>P</u> > サイトマネージャー > Web&FTP管理 > Webユーザ管理 > <u>Webユーザー括追加</u> |    |
|----------------------|-----------------------------------------------------------------|----|
|                      | 处理完了                                                            |    |
|                      | Web ユーザの一括追加 が成功しました。<br>続けて処理を行う場合は左側のメニュー又は下の「戻る」をクリックしてください。 | 戻る |
| *処                   | ー<br>理結果の表示には少々時間がかかる場合があります。多量のユーザを追加した場合はこのままお待ちください。         |    |
| usei<br>usei<br>a-u: | ir 成功<br>ir1 成功<br>iser 成功                                      |    |

以上で Web ユーザの作成は終了です。

(3)Web 特権ユーザの作成

Web 特権ユーザはサイト管理者にかわって Web を管理するためのアカウントです。Web コンテンツの設置に限り、サイト管理者と同等の権限を持ちます。

サイト管理者と Web 特権ユーザのアカウント名・パスワードはそれぞれ別々になりますので、 契約者以外のお客さまに Web の管理を委託する場合はこのアカウントを付与すれば、契約 情報の変更権限やアカウントの作成権限を渡さずに、Web コンテンツの管理権限だけを委譲 することができます。

1)「サイトマネージャー」にログイン

2)特権ユーザの作成 を選択 「サイトマネージャー」の左側に表示されるメニュー [Web & FTP 管理]-[Web ユーザ管理]-[特権ユーザの作成]を選択

3) ユーザ情報を入力

作成する特権ユーザのアカウントにチェックを入れ、パスワードを入力してください。

| <u>TOP</u> >サイトマネージャ  | — > Web&FTP管理 >                     | Webユーザ管理 > <u>Web特権ユーザの作成</u>                   |
|-----------------------|-------------------------------------|-------------------------------------------------|
|                       |                                     |                                                 |
| ₩Web&                 | FTP管理                               | 1                                               |
|                       |                                     |                                                 |
| Web特権ユーザのf            | 乍成                                  | .at                                             |
| ■Web特格                | ューザの作成                              |                                                 |
| ここで(作成                | したユーザは一般ユ                           | <u>- ザと異なり、</u>                                 |
| http://test<br>CGIを使用 | -w.pr.arena.ne.jp/の直<br>できるという特別な権利 | 下にファイルをアップする事と<br>1を有します。                       |
| ただし、We<br>adminが居     | b特権ユーザはここで<br>したファイルなどを消            | 乍成した他のWeb特権ユーザや、<br>ま事ができてしまうので、扱いには十分注意してください。 |
| (Webユー                | げと区別するため、名                          | がたここを示されているものから変更することはできません)                    |
|                       |                                     |                                                 |
|                       | webadmin1                           | passwd: ******                                  |
| <b>v</b>              | webadmin2                           | passwd: ******                                  |
|                       | webadmin3                           | passwd:                                         |
|                       |                                     | 登録・変更                                           |

【ご注意】

·Webの案内に従って作成してください。

·アカウント名は変更出来ません。

登録・変更 ボタンをクリックしてください。

4) ユーザ登録の完了

正常にユーザアカウントが作成されると、下記のように表示されます。

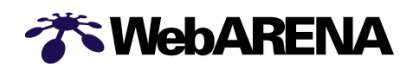

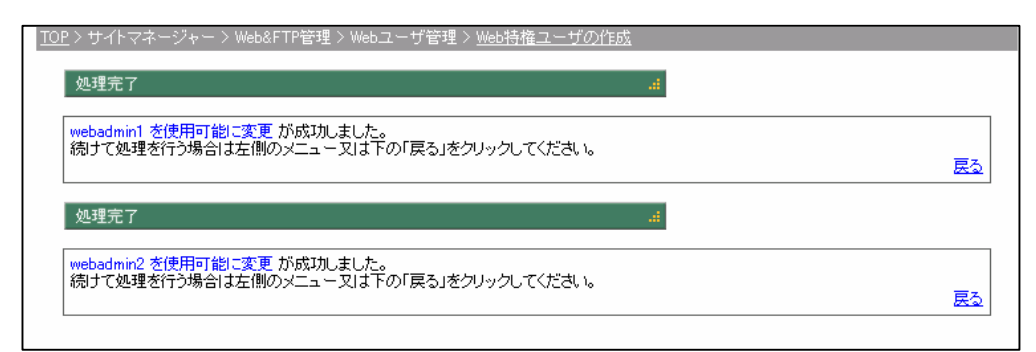

以上で Web 特権ユーザの作成は終了です。

3 - 2.メールユーザの作成

新しくメールユーザ用アカウントを作成してみましょう。 設定はブラウザを使用して、「サイトマネージャー」から行ないます。

## (1) 1ユーザずつ作成する場合

1)「サイトマネージャー」にログイン

#### 2).メールユーザの登録・変更を選択

「サイトマネージャー」の左側に表示されるメニュー [メール管理]-[メールユーザ管理]-[メールユーザの登録・変更]を選択

3) ユーザ情報を入力

| ミメール管理      |                                                                    |
|-------------|--------------------------------------------------------------------|
| アカウント登録・変更  | th.                                                                |
| ፖከርን ሐዲ     |                                                                    |
|             | ┃<br>《使用できる文字 よ「 a-z 0-9 = { } + # 」です。1~32文字で設定してください)            |
| パスワード:      |                                                                    |
| パスワード(再入力): | 【<br>(使用できる文字)は「A−Z a−z 0−9 = [ ] { } + # ^ ! ?」です。3~8文字で設定してください) |
| אטאב        | <br>(コメントは空白でも構いません。最大長は半角64文字、全角32文字です)                           |
| 割り当てディスク容量: | ┃                                                                  |

## それぞれの入力欄に以下の情報を入力してください。

| アカウント名      | 作成するユーザ用アカウント         |
|-------------|-----------------------|
| パスワード       | 作成するユーザ用アカウントのパスワード   |
| パスワード(再入力用) | 作成するユーザ用アカウントのパスワード   |
| コメント        | 作成するアカウントに対する説明       |
|             | (空欄でも構いません。)          |
| 割り当てディスク容量  | 作成するアカウントに割り当てるディスク容量 |

【ご注意】

·Webの案内に従って作成してください。

新規登録 ボタンをクリックしてください。

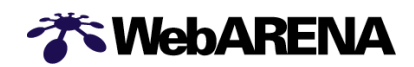

4) ユーザ登録の完了

正常にユーザアカウントが作成されると、下記のように表示されます。

| <u>TOP</u> > サイトマネージャー > メール管理 > メールユーザ管理 > <u>メールユーザの登録・変更</u>        |    |
|------------------------------------------------------------------------|----|
| 处理完了                                                                   |    |
| メールユーザ user さんの新規登録 が成功しました。<br>続けて処理を行う場合は左側のメニュー又は下の「戻る」をクリックしてください。 | 戻る |
|                                                                        |    |

以上でメールユーザの作成は終了です。

(2) 一括登録する場合

1)「サイトマネージャー」にログイン

2)メールユーザの一括追加 を選択

「サイトマネージャー」の左側に表示されるメニュー

[メール管理]-[メールユーザ管理]-[メールユーザの一括登録]を選択

3) ユーザ情報を入力

入力欄に以下の情報を入力してください。

「ユーザ名,パスワード,最大容量,コメント」の書式でご記入ください。コメントは省略しても結構です。区切りは「,(カンマ)」となります。最大容量を設けたくない場合は0を記入してください。

| 10日>サイトマネージャー<br>ボメール<br>アカウントー活道が | - >>- ハモザ、>>-ルユーザ管理、> <u>&gt;-ルユーザー括合成</u><br>管理<br>ローニーニー<br>                           |                      |                        |
|------------------------------------|------------------------------------------------------------------------------------------|----------------------|------------------------|
| アカウントー括道加                          | user, pass, 0, example<br>user, pass, 10, 64<br>auser, a-pass, 15                        | アカウント<br>入力してく       | ー<br>-ごとに改行して<br>ください。 |
|                                    | ー括整株するアドレスをロー・ザミッドスワード最大容量コックトがの意大でご至入く<br>例にLisef passwordのコンクトとつとれば名等可能ですりこうしと注意がする場合は | だきい。<br>友好で220ってください |                        |

【ご注意】

- ・Webの案内に従って作成してください。
- ・一括登録可能な最大アカウント数は 128 となっております。

登録 ボタンをクリックしてください。

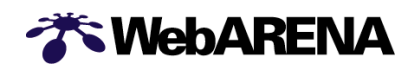

## 4) ユーザ登録の完了

正常にユーザアカウントが作成されると、下記のように表示されます。

| <u>T0</u>            | <u>P</u> > サイトマネージャー > メール管理 > メールユーザ管理 > <u>メールユーザー括登録</u>     |    |
|----------------------|-----------------------------------------------------------------|----|
|                      | 处理完了                                                            |    |
|                      | メール ユーザの一括追加 が成功しました。<br>続けて処理を行う場合は左側のメニュー又は下の「戻る」をクリックしてください。 | 戻る |
| *処:                  |                                                                 |    |
| user<br>user<br>a-u: | r 成功<br>r1 成功<br>ser 成功                                         |    |

以上でメールユーザの作成は終了です。

3-3.メールユーザの転送設定

作成したユーザ用アカウントに届いたメールを転送させる設定をしてみましょう。

1)「サイトマネージャー」にログイン

2)メールユーザ転送設定 を選択

「サイトマネージャー」の左側に表示されるメニュー [メール管理]-[メールユーザ管理]-[メールユーザの転送設定]を選択

該当ユーザ名の右側にある、転送設定変更をクリックしてください。

| ミメール官理 |   |        |    |      |   |
|--------|---|--------|----|------|---|
| 転送設定変更 |   |        | j. |      | _ |
| ユーザ名   |   |        |    | クリック |   |
| user1  | 1 | 転送設定変更 |    |      | J |
| a-user | 1 | 転送設定変更 | -  |      |   |
| user   |   | 転送設定変更 |    |      |   |

## 3)転送先のアドレスを指定

最大5箇所まで転送先を指定することができます。 希望する転送先を入力してください。

| <u>TOP</u> >サイトマネージャー | - > メール管理 > メールユーザ管理 > <u>メールユーザの転送設定</u>         |                 |       |
|-----------------------|---------------------------------------------------|-----------------|-------|
|                       |                                                   |                 |       |
|                       |                                                   |                 |       |
| ×-ル1                  | 雪堆                                                |                 |       |
|                       |                                                   |                 |       |
| 転送設定変更                | di.                                               |                 |       |
| user1 さんの転送設定         | 20                                                | 元のメールアドレスにメ     | ールを残さ |
| 転送先1:                 | ***@tatoeba.co.jp                                 |                 |       |
| 転送先2:                 |                                                   | │ ない場合は 🖻 を外してく | たさい。  |
| 転送先3:                 |                                                   |                 |       |
| 転送先4:                 |                                                   | $\overline{}$   |       |
| 転送先5:                 |                                                   |                 |       |
| 🗹 メールを転送した            | 後 user1@test-cre.pr.arena.ne.jp のメールアドレスにもメールを残す。 |                 |       |
|                       | お送れ会またみ 本面おたわれい                                   |                 |       |
|                       | 戦応設定を行う 変更を行わない                                   |                 |       |
|                       |                                                   |                 |       |

転送設定を行う ボタンをクリックしてください。

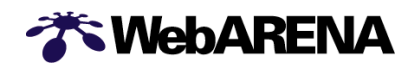

4) 転送設定の完了

正常に転送設定完了すると、下記のように表示されます。

| TOP | 2>サイトマネージャー>メール管理>メールユーザ管理> <u>メールユーザの転送設定</u>                       |    |
|-----|----------------------------------------------------------------------|----|
|     | 处理完了                                                                 |    |
|     | ユーザ userl さんの転送設定 が成功しました。<br>続けて処理を行う場合は左側のメニュー又は下の「戻る」をクリックしてください。 | 展る |
|     |                                                                      |    |

以上でメールユーザの転送設定は終了です。

**WebARENA** 

3 - 4.メーリングリストの設定 メーリングリストを作成してみましょう。 設定はブラウザを使用して、「サイトマネージャー」から行ないます。

1)「サイトマネージャー」にログイン

2)メーリングリストの登録・変更を選択

「サイトマネージャー」の左側に表示されるメニュー [メール管理]-[メーリングリスト管理]-[メーリングリストの登録・変更]を選択

3)メーリングリスト情報を入力

| <u>IOP</u> >サイトマネージャー>メ              | ール管理 > メーリンクリスト管理 > <u>メーリンクリストの登録・変更</u>                                                                                 |                      |
|--------------------------------------|----------------------------------------------------------------------------------------------------|----------------------|
|                                      |                                                                                                    |                      |
| Ⅲメール管理                               | 2                                                                                                    |                      |
| メーリングリスト追加                           | łı.                                                                                                    |                      |
| マニロングロフトター                           |                                                                                                    |                      |
| x 99997145                           | @test-w.pr.arena.ne.jp<br>(使用できる文字)は「 a-z 0-9 = { } + # 」です。32文字以内で設定してくださ                                                | i(, 1 <sub>0</sub> ) |
| メールによる入退会<br>(subscribe,unsubscribe) | C 可能にする(誰でもメンバーになる事が出来ます)<br>● 不可能にする                                                                                     |                      |
| 投稿者の制限                               | <ul> <li>○ 制限しない(誰でも投稿出来ます)</li> <li>◎ メーリングリストのメンバーのみが投稿できるようにする</li> <li>○ 内容を管理者が判断して許可する(投稿要求自(相ば誰でも可能です))</li> </ul> |                      |
| 件名(Subject)の変更                       | <ul> <li>◎ 変更しない</li> <li>○ [メーリングリスト名]漆顔につける</li> <li>○ [メーリングリスト名]濾し番号 漆顔につける</li> </ul>                                |                      |
| メーリングリストに返信し<br>た時の宛先<br>(Reply-to)  | C 元のメールの送信者に返信する<br>● メーリングリストに返信する<br>C サイト管理者に返信する<br>C 特定の宛先に返信する                                                      |                      |
| 配送時のエラーメールの<br>宛先                    | <ul> <li>● 破棄する</li> <li>○ サイト管理者に送る</li> </ul>                                                                           |                      |
| 添付ファイルの設定                            | <ul> <li>・ メーリングリストに添付がついていた場合でもそのまま配送する</li> <li>○ 添付がついていた場合には添付を外して本文のみを配送する</li> </ul>                                |                      |
| 初期メンバー登録                             |                                                                                                    | *                    |
|                                      | 」<br>メーリングリストに登録するメールアドレスを、一行に一つずつ入れてください                                                                                 |                      |
|                                      |                                                                                                    | 新規登録 リセット            |

## <u>メーリングリスト名</u>

作成するメーリングリストのアカウントを指定する。

## メールによる入退会

メールでメーリングリストへの入退会を行えるようにするかしないかを選択。

## 投稿者の制限

メーリングリストへの投稿があった場合の動作を選択。「内容を管理者が判断して許可する」とした場合は、admin@お客さまドメイン名宛に投稿されたメールが送られてきます。

## 件名(Subject:)の変更

メーリングリストに届いたメールの件名の先頭に付加する文字を選択。

【ご注意】

メールソフトによっては「Subject:」以降の文字列を全て読み込んでしまい「Subject:」が長くなってしまうものも存在します。

<u>メーリングリストに返信したときの宛先(Reply-to:)</u>

メーリングリストから配信されたメールの返信先を選択。

## <u> 配送時のエラーメールの宛先</u>

メーリングリストに届いたメールをメンバーに配送する際にエラーが生じた場合の配送動 作を選択。

## <u>添付ファイルの設定</u>

メーリングリストに届いたメールに添付ファイルがついていた場合の選択。

## <u>初期メンバー登録</u>

メーリングリストに登録するメールアドレスを登録。Suite/Suite2で運用しているメーリングリ ストを登録し利用する事は出来ません。

## 【ご注意】

・アーカイブ(過去に投稿された記事)は残す事が出来ません。

4)メーリングリスト登録の完了

必要事項を全て入力したら、新規登録 をクリックして下さい。

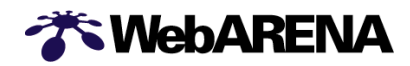

## 4.ホームページデータの転送

Suite2 ではサーバへのコンテンツのアップロード・ログファイルのダウンロードなどを 行うためのファイル転送方式として、FTP・WebDAV の2種類をサポートしています。

FTP を使えるアカウントはサイト管理者・Web 特権ユーザ・Web ユーザ AnonymousFTP です。メールユーザは FTP を使うことが出来ません。ご注意下さい。

WebDAV

WebDAV を使えるアカウントはサイト管理者および Web 特権ユーザです。 WebDAV を使用して /home ディレクトリへのファイルアップロード・ダウンロードを行うこと ができます。

/home 以外のディレクトリへアクセスすることは出来ません。

AnonymousFTP

匿名でファイルのダウンロードが行える AnonymousFTP 機能を利用できます。 デフォルトでは AnonymousFTP 機能は OFF(無効)に設定されていますので、 使用する場合は管理ツールの「サイトマネージャー」で ON に設定する必要があります。

## FTP の接続設定

FTP でサーバに接続する時は FTP ソフトに以下の情報を設定します。

- サーバ名 : ドメイン名または IP アドレス
- アカウント : 使用するアカウント名
- パスワード : 入力したアカウントのパスワード

## WebDAV の接続設定

WebDAV でサーバに接続する時は WebDAV ソフトに以下の情報を設定します。

アドレス(URL) : http://(IP アドレスまたはドメイン名):8000/

- アカウント : 使用するアカウント名
- パスワード : 入力したアカウントのパスワード

WebDAV を使用できるのはサイト管理者(admin)または Web 特権ユーザ(Webadmin1・ Webadmin2・Webadmin3)のみです。

**WebARENA** 

## 4 - 1.FTP ソフトの設定

まず、ホームページデータ(コンテンツファイル)をサーバに転送する手順をご説明します。 サーバへのファイル転送は FTP(File Transfer Protocol)で行ないますので、FTP ソフトをご 用意ください。

ファイル名の指定をせずお客さまホームページへアクセスした場合

(例:<u>http://www.hogeuserdomain.co.jp/)</u>に表示されるファイル名は、サーバの初期設定では、 index.html、index.htm、index.shtml となっています。(いずれも小文字です。大文字では異な るファイル名として認識しますので、ご注意〈ださい。)

ここでは、index.html という名前の HTML ファイルを FFFTP というソフトで作業する例を記載しています。

(1)FTP ソフトを起動

新規ホストボタンをクリックします。

| 1 | Generation of the second second second second second second second second second second second second second se | TP (*)           |                    |                                |                    |              |     |    |   | <u> </u> |
|---|----------------------------------------------------------------------------------------------------|------------------|--------------------|--------------------------------|--------------------|--------------|-----|----|---|----------|
|   | 接続( <u>F</u> )                                                                                                  | ⊐マンド( <u>C</u> ) | ブックマーク( <u>B</u> ) | 表示( <u>い</u> ) ツール( <u>T</u> ) | オプション              | ② ヘルゴ(出)     |     |    |   |          |
|   | <b>¥</b> 💋                                                                                                    | 🍓 ホスト-           | <br>→覧             |                                |                    |              | 128 |    |   |          |
|   |                                                                                                    |                  | 15                 |                                | 新規ホスト              |              | クリッ | ック |   | •        |
|   |                                                                                                    |                  |                    |                                | 新規ゲルーフ             | ° <u>G</u> ) |     |    | I |          |
|   | FFFTP                                                                                                    |                  |                    |                                | - 設定変更<br>コピー(     | <u>M</u>     |     |    |   |          |
|   | D JRE32                                                                                                    |                  |                    |                                | <br>削除( <u>D</u> ) |              |     |    |   |          |
|   |                                                                                                    |                  |                    |                                | ↑↓                 |              |     |    |   |          |
|   |                                                                                                    |                  | 接続(6)              | <u>閉じる(Q)</u>                  | <u></u> へルナ        | ///          |     |    |   |          |
|   |                                                                                                    |                  |                    |                                |                    |              |     |    |   |          |
|   |                                                                                                    |                  |                    |                                |                    |              |     |    |   |          |
|   |                                                                                                    |                  |                    |                                |                    |              |     |    |   |          |
|   |                                                                                                    |                  |                    |                                |                    |              |     |    |   |          |
|   | FFFTP V                                                                                                    | er.1.92 Co       | pyright(C) 199     | 97-2003 Sota.                  |                    |              |     |    |   | <b>^</b> |
|   |                                                                                                    |                  |                    |                                |                    |              |     |    |   | v.       |
|   |                                                                                                    | 選択0個(0           | Bytes)             | ローカル空 6744.15M                 | Bytes              | 転送待ちファイル     | 0(8 |    |   |          |

(2) FTP ソフトの接続設定

FTP ソフトの設定画面を開き、設定を行ないます。設定する具体的な内容は FTP ソフトにより 異なる場合がありますが、基本的には以下の情報を設定してください。

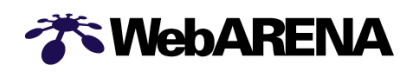

| サーバ名      | ご契約 IP アドレス、またはご利用ドメイン名                      |
|-----------|----------------------------------------------|
|           | (例, 192.100.247.00 または nogeuserdomain.co.jp) |
| FTP アカウント | admin                                        |
| パスワード     | 管理者用パスワード                                    |

| ホストの設定 <b>? ×</b>                                       |
|---------------------------------------------------------|
| 基本   拡張   文字コード   ダイアルアップ   高度   IP アドレス                |
| ホストの設定名(I)<br>Suite2の設定<br>ホスト名(アドレス)(N)<br>または         |
| ユーザ名(の) パスワード/パスフレーズ(の) ご利用ドメイン名                        |
| jaumin j******** j an <u>o</u> nymous<br>ローカルの初期フォルダ(L) |
|                                                         |
| ホストの利用フォルシ(ビ) 現在のフォルダ                                   |
| ■ 最後にアクセスしたフォルダを次回の初期フォルダとする(E)                         |
| OK キャンセル ヘルプ                                            |

anonymousFTP をご利用の場合は、anonymous ボックスをチェックして下さい。

・ローカルの初期フォルダ∶ホームページのデータを保管している PC のフォルダを指定 ・ホストの初期フォルダ∶任意で設定(空欄でも構いません。)

(3)「拡張」のタブをクリックします。

| ホストの設定 <b>?</b> ×                                                                                                    |
|----------------------------------------------------------------------------------------------------|
| 基本     拡張     文子     チェック     グ 高度       Fire     Fire     ホストのタイムゾーン(T)       「 PASVモードを使う(V)     GMT+900 (日本)       「 フォルダ同時移動を使う(S)     セキュリティ(Q)       「 市都号(V)     自動認識       21     標準       アカウント     「 |
| ポート番号は21としてください。                                                                                                    |
| OK キャンセル ヘルプ                                                                                                    |

「OK」をクリックするとホスト一覧が表示され、Suite2の設定が追加されています。

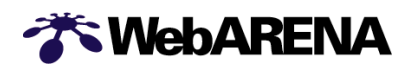

| ama<br>mathing and a second second | ×                                            |
|----------------------------------------------------------------------------------------------------|----------------------------------------------|
| <ul> <li>プロバイダ</li> <li>Juite2の設定</li> </ul>                                                                                                    | 新規ホスト( <u>N</u> )<br>新規ゲルーフ <sup>*</sup> (G) |
|                                                                                                    | 設定変更(M)                                      |
|                                                                                                    | コピー( <u>O</u> )<br>削除( <u>D</u> )            |
|                                                                                                    | ↑ ↓                                          |
|                                                                                                    | /                                            |

## 4-2.ホームページデータの転送

(1) FTP ソフトを起動し、Suite2 サーバに接続する

WebARENA Suite2 サーバへ接続が完了すると、画面左側にローカルフォルダ、画面 右側にホストフォルダが表示されます。

| 🖥 Suite2の設定 (*) - FFFTP                                                                   |                                                |            | - 🗆 × |
|-------------------------------------------------------------------------------------------|------------------------------------------------|------------|-------|
| 接続(E) コマンド(C) ブックマーク(B) 表示(V) *                                                           | ンール( <u>T</u> ) オブション                          | (Q) ヘルプ(H) |       |
| ♥≠ <b>X</b> ♥♠ ♠ ×@≌ @B                                                                   | <b>E</b> to Jts 無                              | ht 😈 🎹 🏥 😣 |       |
| 🔁 🗃 D:¥ffftp                                                                              | 💽 🖻 🖉 🖊                                        |            | -     |
| □ FFFTP.ent<br>D FFFTP.hip<br>□ FFFTP.hip<br>□ FFFTP.txt<br>□ JRE32.DLL<br>□ problems.txt | anonymous<br>cei-bin<br>cei-def<br>home<br>log |            |       |
| 257 "/" is current directory.                                                             |                                                |            | *   • |
| ローカル 選択0個(0 Bytes) ローカル空                                                                  | 6732.84M Bytes                                 | 転送待ちファイル0個 | 1.    |

## (2)アップロードするファイルを表示させる

画面左側のローカルフォルダ側はアップロードするファイル一覧を表示させます。画面右側の ホストフォルダ側は [home]ディレクトリをダブルクリックし[home]ディレクトリ内に入ります。

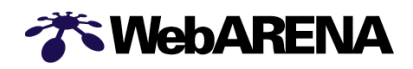

| 接続(F) コマンド(C) ゴックマーク(B) | 表示(\/) ツール(T) オガション  | <ol> <li>へルゴ(H)</li> </ol> |          |
|-------------------------|----------------------|----------------------------|----------|
|                         |                      | ᇵᅨᄪᇔᇛᇯ                     | 1        |
|                         |                      |                            |          |
| 🔁 🗃 D:¥web-date         | 🔄 💽 🔁 /hoi           | ne                         | <b>•</b> |
| 🖹 index.html            |                      |                            |          |
|                         |                      |                            |          |
|                         |                      |                            |          |
|                         |                      |                            |          |
|                         |                      |                            |          |
|                         |                      |                            |          |
|                         |                      |                            |          |
|                         |                      |                            |          |
|                         |                      |                            |          |
|                         |                      |                            |          |
|                         |                      |                            |          |
|                         |                      |                            |          |
|                         |                      |                            |          |
|                         |                      |                            |          |
| ファイル一覧の取得は正常終了          | しました. (117 Byfes)    |                            |          |
|                         |                      |                            | •        |
| ローカル 選択0個(0 Bytes)      | ローカル空 6725.93M Bytes | 転送待ちファイル0個                 | 1        |

(3)ファイルをアップロードする。

画面左側でアップロードするファイル(index.html)を選択し、[アップロード()]ボタンをクリックします。

| 🙀 Suite2の設定 (*) - FFFTP                   |                       |            | _ 🗆 × |
|-------------------------------------------|-----------------------|------------|-------|
| 接続(E) コマンド( <u>C</u> ) ブックマーク( <u>B</u> ) | 表示(⊻)  ツール(エ)  オブション( | ② ヘルゴ(円)   |       |
| 🕨 🗶 🗶 🗶 🗶 🔍 🔍                             | ڬ 🖪 🖪 🌆 🖽 Jıs 🂻 🕽     | ਸ 🝠 🎹 🏛 😣  |       |
| 🖻 🗃 D:¥web-date                           | 💽 💽 📄 /hom            | e          | -     |
|                                           |                       |            |       |
| クリッ                                       | ック                    |            |       |
|                                           |                       |            |       |
|                                           |                       |            |       |
|                                           |                       |            |       |
|                                           |                       |            |       |
|                                           |                       |            |       |
| ファイル一覧の取得は正常終了                            | としていた。(117 Bytes)     |            | *     |
| ローカル 選択1個(81 Bytes)                       | ローカル空 6725.93M Bytes  | 転送待ちファイル0個 |       |

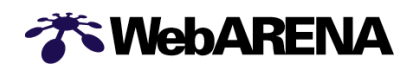

## または、メニューバーの中の[コマンド] [アップロード]からも操作出来ます。

| 📴 Suite2の設定 (*) - FFFTP                                                                                                    | _ 🗆 ×                    |
|----------------------------------------------------------------------------------------------------|--------------------------|
| 接続(E) コマンド(C) ブックマーク(B) 表示(V) ツール                                                                                                    | (① オブション(②) ヘルブ(出)       |
|                                                                                                    | E. J. M 🕑 💷 🔁 😣          |
| 主 🗃 D:¥web-date 🔹                                                                                                    | 🖻 🗃 /home 💽              |
| <ul> <li>index bt ml</li> <li>閉( @)</li> <li>notepadで開く(1)</li> <li>アップロード(1)</li> <li>名前を変えてアップロード(2)</li> <li>全てをアップロード</li> <li>剤除(®)</li> <li>名前変更(№</li> <li>フォルダ作成(2)</li> <li>ファイル容量計算(2)</li> <li>最新の情報に更新(£)</li> </ul> | クリック                     |
|                                                                                                    |                          |
| ファイル一覧の取得は正常終了しました. (11<br>                                                                                                    | .7 Bytes)                |
| ローカル 選択1個(81 Bytes) ローカル空 6725.9                                                                                                    | 93M Bytes 転送待ちファイル0個 /// |

画面右側にアップロードしようとしたファイル(index.html)が表示されましたら、アップロード完 了です。

| 鄼 Suite2の設定 (*) – FFFTP                                                                                                    | -<br>I<br>X |
|----------------------------------------------------------------------------------------------------|-------------|
| 接続(E) コマンド(C) ブックマーク(B) 表示(V) ツール(T) オブション(O) ヘルプ(H)                                                                                                    |             |
| 🛡 🗶 🗶 🛧 👌 🗙 🖓 📾 🖪 🖻 📭 🖆 🚛 肼 💆 💷 🗟 😣                                                                                                    |             |
| ⊡   ⊡   Image: Arrow of the second second seco | -           |
| index.html                                                                                                    |             |
|                                                                                                    |             |
|                                                                                                    |             |
|                                                                                                    |             |
|                                                                                                    |             |
|                                                                                                    |             |
|                                                                                                    |             |
|                                                                                                    |             |
|                                                                                                    |             |
|                                                                                                    |             |
|                                                                                                    |             |
|                                                                                                    |             |
| ファイル一覧の取得は正常終了しました. (184 Bytes)                                                                                                    | <b>^</b>    |
|                                                                                                    | •           |
| 選択0個(0 Bytes) ローカル空 6725.93M Bytes 転送待ちファイル0個                                                                                                    |             |

FTP ソフトの具体的な設定や転送の方法は、WebARENA Suite2 オンラインマニュアルに掲載しています。ご参照ください。

http://Web.arena.ne.jp/Suite2/support/manual/ftp/instruction.html

**WebARENA** 

## 5.電子メール

SMTP/POP3に対応しています。IMAP4など、その他のプロトコルには対応していま せん。メールを使用できるアカウントはサイト管理者・メールユーザです。Web 特権ユ ーザ・Web ユーザ・AnonymousFTP はメールを使用できません。

## 容量制限

アカウント1つずつに対して容量制限を設けることができます。 容量制限は「サイトマネージャー」で設定します。

#### APOP

特別な設定を行わなくても、POP3と同一のパスワードで APOP を使用できます。

## (1)SMTP 利用制限

POP before SMTP と SMTP Authentication による SMTP 利用制限を行っています。 どちら かの方式で SMTP 利用制限を回避すると WebARENA Suite2 のサーバを SMTP サーバとして 利用しメールを送信することができます。

POP before SMTP で制限を回避する場合

メールを送信する直前に POP 認証(メール受信動作)を行って下さい。 POP 認証を行った IP アドレスからは一定時間(5分~10分程度)送信が出来るようになります。

SMTP Authentication で制限を回避する場合

メールソフトに SMTP Authentication を使用する設定を行って下さい。認証に使用するアカウ ントとパスワードはサイト管理者/メールユーザのアカウントとパスワードです。方式は AUTH-LOGIN·PLAIN·CRAM-MD5 に対応しています。

制限にかかった場合、サーバは以下のエラーを返し配送を拒否します。 553 sorry, that domain isn't in my list of allowed rcpthosts (#5.7.1)

(2)**ウイルスチェック** 

標準でウイルスチェックに対応しています。Suite2 のサーバを通るすべてのメールは自動 的にウイルスチェックが行われ、ウイルスが見つかった場合は配信を遮断し通知メールが送 信されます。通知メールは、Suite2 のお客さまが送信した場合送信者と宛先の両方に送られ ます。そうでない場合はメールの宛先(通常は外から送られて来たメールがこのケースに該

当しますので Suite2 のお客さまのアドレス)だけに送られます。

(3)メールサイズの制限

1通の容量が20MBを超えるメールは配送できません。Suite2をご利用のお客さまが20MB 以上のメールを送信しようとした場合、送信時にクライアント側のメールソフトにエラーが返さ れます。Suite2をご利用のお客さま宛てに20MB以上のメールが送られて来た場合、送信者 宛てにサーバからエラーメールが返送されます。この時 Suite2 をご利用のお客さまにエラー は届きません。

メールサイズの制限にかかった場合、クライアントのメールソフトやエラーメールには以下の エラーメッセージが表示されます。

552 sorry, that message size exceeds my databytes limit (#5.3.4)/

【ご注意】

圧縮前のデータサイズが 100MB 以上の添付ファイルは、圧縮後のデータサイズが 20MB 以下であっても送受信出来ません。

(4)メール配送制限

所定時間内に1つのドメインのメールの送信数もしくは受信数が制限値を超えると、メール 配送動作(送信/受信)が一定時間できなくする機能です。メール配送が制限されるのは制 限値を超えたドメインのみで、同じサーバに収容されている他のドメインに影響はありませ ん。

(5)メールソフトの設定

<u>http://Web.arena.ne.jp/Suite2/support/manual/mail/instruction.html</u> 管理者用アカウントを使用して、電子メールの送受信を行なってみましょう。

1) メールソフトを起動

電子メールソフトを起動して下さい。

2) メールソフトの設定

メールソフトの設定画面を開き、設定を行なってください。設定する項目は、各電子メールソフトによって異なりますが、基本的には以下の内容となります。

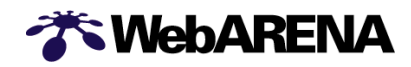

名前 :任意の名前 メールアドレス : 使用するアカウントのメールアドレス ([アカウント名]@[ドメイン名]) SMTP サーバ名 : ドメイン名または IP アドレス POP3 サーバ名 : ドメイン名または IP アドレス POP3 アカウント : 使用するアカウント名 POP3 パスワード : 入力したアカウントのパスワード

「Outlook Express」での例

| 😪user-domin.jp のプロパティ                               | ? ×                                     |
|-----------------------------------------------------|-----------------------------------------|
| 全般   サーバー   接続   セキュリティ   詳細設定                      |                                         |
| メール アカウント                                           |                                         |
| これらのサーバーに覚えやすい名前を付けることができ<br>仕事、Microsoft メール サーバー) | きます。(例:                                 |
| user-domin.jp                                       |                                         |
| ユーザー情報                                              |                                         |
| 名前(N): WebARENA Suite                               |                                         |
| 会社名(Q):                                             |                                         |
| 電子メール アドレス( <u>M</u> ): admin@user-domin.jp         |                                         |
| 返信アドレス(Y):                                          |                                         |
| ▼ メールの受信時および同期時にこのアカウントを含める①                        |                                         |
|                                                     |                                         |
|                                                     |                                         |
|                                                     |                                         |
|                                                     |                                         |
| <u> </u>                                            |                                         |
|                                                     | 😤 user-domin.jp のブロバティ 🔹 🔀              |
|                                                     | 全般 サーバー 接続   セキュリティ   詳細設定              |
|                                                     | サーバー情報                                  |
|                                                     | 受信メール サーバーの種類(M): POP3                  |
|                                                     | 受信メール (POP3) 仰: user-domin.jp           |
|                                                     | 送信メール (SMTP)( <u>U</u> ): user-domin.jp |
|                                                     | 受信メール サーバー                              |
|                                                     | アカウント名(Q): Jadmin                       |
|                                                     | バスワートビバ  ***** レ パスワード友保在する(\\)         |
|                                                     | 「 セキュリティで保護されたパスワード認証でログオンする(S)         |
|                                                     | 送信メール サーバー                              |
|                                                     | ▼ このサーバーは認証が必要(公) 設定(E)                 |
|                                                     |                                         |
|                                                     |                                         |
|                                                     |                                         |
|                                                     | OK キャンセル 適用( <u>A</u> )                 |

**WebARENA** 

3) メールの送受信テストの前に

2)の設定を保存して、メールの送受信テストを行ないます。

WebARENA Suite2 サービスでは、不正なメールリレー防止対策として POP before SMTP 方式と SMTP Authentication 方式を採用しており、どちらか一方の方式の回避条件を満たしていれば、メールを送信する事が出来ます。

先にメールの受信操作を行なってからメール送信するか、SMTP Authentication 方式に対応したメールソフトで送信サーバで認証を行うように設定してください。

POP before SMTP 方式と SMTP Authentication 方式については

5. 電子メール - (1)SMTP 利用制限 をご参照ください。

まず、メールの受信操作を行なって下さい。(実際にメールがなくても問題ありません。)

4) メールの送信

3)の受信操作を行なってから5分以内に admin<sup>®</sup> 宛にメールを送信して〈ださい。5分以上経 過すると、POP before SMTP の制限にかかりメールが送信出来ません。なお、SMTP Authentication 方式は受信後の時間は関係ありません。

5) メールの受信

受信操作を行ない、送信したメールが正しく受信できていることを確認して下さい。

6) メールソフトの終了

以上で、メールソフトの設定は終了です。

(6)Webメール

Suite2 では Web ブラウザで利用することができる Web メールのご利用が可能です。Web メールは、受信したメールの閲覧や、新規メッセージの作成・送信などを Web ブラウザのみで行うことができます。通常のメールと違ってすべてのメッセージをサーバ側で管理するため、どこからでもメールをチェックしたり過去のメールを参照したりすることが可能です。

使用できるアカウント

Web メールを設置できるアカウントはサイト管理者のみです。設置は管理ツールの「サイトマネー ジャー」-[Web & FTP 管理]-[Web メール管理]-[Web メールのインストール]から行って下さい。 Web メールを使用できるアカウントはサイト管理者・メールユーザです。

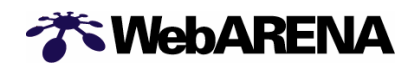

Web 特権ユーザ・Web ユーザ・AnonymousFTP は Web メールを使用できません。

使用容量

Web メールをご利用いただく場合、Web メールのシステムとして約 3MB が必要となります。さらに 携帯電話や PDA でご利用いただく場合は、携帯電話用のシステム(約 2MB)、PDA 用のシステム (約 2MB)がそれぞれ必要となります。ご利用のアカウントのメール使用可能容量を確認し十分な 容量を確保してから、Web メールをご利用ください。

メール使用可能容量はサイトマネージャーで設定を行ってください。

Web メールのインストール Web メールを使用してみましょう。

インストールはブラウザを使用して、「サイトマネージャー」から行ないます。

1) サイトマネージャー」にログイン

2)Webメールのインストールを選択

「サイトマネージャー」の左側に表示されるメニュー

[Web&FTP 管理]-[Webメール管理]-[Webメールのインストール]を選択

| N    | Neb&FTP管理                                                                                                    |  |
|------|----------------------------------------------------------------------------------------------------|--|
| - אנ | ールのインストール .::                                                                                                    |  |
|      | ■ Webメールのインストール                                                                                                    |  |
|      | ここでWebメール本体をインストールすることにより<br>メール管理>Webメールユーザ管理 からWebメールのユーザを追加する事ができます。<br>インストールにはWebの割り当て容量に約 9(M)の空き容量が必要となります。<br><mark>(主</mark> 本体の他にも使用するメールユーザ毎に容量が必要となります。) |  |
|      | 現在の使用量 1 / 50 (M)                                                                                                    |  |
|      | ユーザのWebメール の使用許可について:<br>◎ 管理者のみ設定可能                                                                                                    |  |
|      | C ユーザに選択させる (管理者も設定可能)                                                                                                    |  |

3)Webメールの使用許可を選択

Webメールの使用許可を下記2タイプのいずれかから選択してください。

- ・管理者のみ設定可能
- ・ユーザに選択させる (管理者も設定可能)

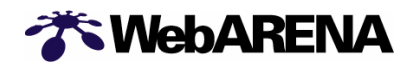

設定の変更は、Webメールのインストール後、サイトマネージャーの 「Web&FTP 管理」 「Webメール管理」 「Webメールの設定変更」から行ってください。

【管理者のみ設定可能に設定した場合】

メールユーザの設定はサイトマネージャーの、「メール管理」 「Web メール ユーザ管理」 「Web メール ユーザ管理」 「Web

| <u>「OP</u> > サイトマ | ネージャー > メール管理 > Webメール ユーザ管理 > <u>Webメール ユーザ設定</u> |
|-------------------|----------------------------------------------------|
|                   |                                                    |
|                   |                                                    |
|                   | -ル官垤                                               |
| Webメール            | ・ユーザ設定                                             |
|                   |                                                    |
| ユーザ名              |                                                    |
| user1             | インストール                                             |
| a-user            | インストール                                             |
| user              | インストール                                             |
| test              | モジュールの追加及びアンインストール                                 |
| Webメールの           | )使用を許可したいユーザのボタンをクリックしてください。                       |
|                   | a75-1-1-1                                          |
| http://test       | のアクセスは<br>                                         |
| http://test       | -cre.pr.arena.ne.jp/WEBMAIL/m/ (携帯)                |
| nup//test         |                                                    |
|                   |                                                    |

## 該当ユーザ名の『インストール』をクリックしてください。

| Webメール ユーザ設定                          | th.                                                                              |
|---------------------------------------|----------------------------------------------------------------------------------|
| user1 さんのWebメール設定                     |                                                                                  |
| 使用許可:                                 | <ul> <li>C 使用する(本体容量 3M:PCのみ対応)</li> <li>● 使用しない</li> </ul>                      |
| 追加モジュール                               | □ 携帯モジュール(+ 2M) □ PDAモジュール(+ 2M)                                                 |
| ※パソコンでのみWebメールを使用<br>携帯、PDAでも使用する場合は該 | 変更する 変更しない<br>封する場合は、本体のみインストールしてください。<br>当のチェックボックスにチェックをして、 逐更する〕ボタンを 押してください。 |

使用許可:Webメールの使用を許可する場合は<sup>®</sup>使用する』にチェックを入れてください。 追加モジュール:携帯や PDF でも Webメールを使用する場合は、該当項目にチェックを入れてくだ さい。

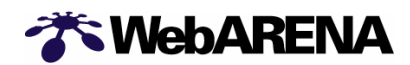

変更 ボタンをクリックするとWebメールの設定は完了します。

正常に設定が完了すると、下記のように表示されます。

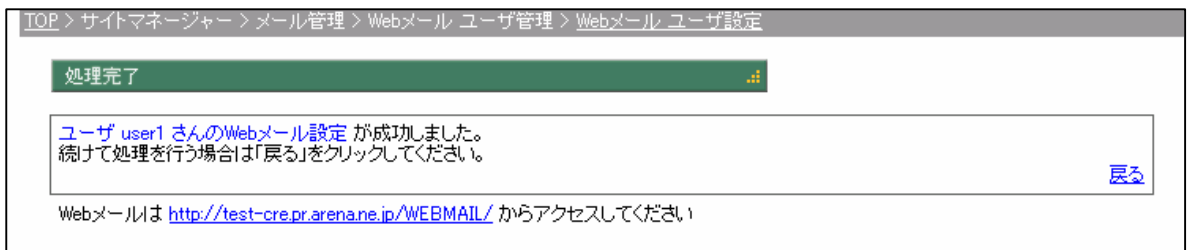

以上でWebメールのインストールは終了です。

【サイト管理者(admin)の設定】

サイト管理者(admin)の設定はサイトマネージャーの左側に表示されるメニュー [サイト管理]-「アドミンアカウント管理」 [Web メール設定]を選択

| Webメール ユーザ設定                          | ii.                                                                              |
|---------------------------------------|----------------------------------------------------------------------------------|
| admin さんのWebメール設定                     |                                                                                  |
| 使用許可                                  | <ul> <li>○ 使用する(本体容量 3M:PCのみ対応)</li> <li>◎ 使用しない</li> </ul>                      |
| 追加モジュール:                              | □ 携帯モジュール(+ 2M) □ PDAモジュール(+ 2M)                                                 |
| ※パソコンでのみWebメールを使用<br>携帯、PDAでも使用する場合は該 | 変更する 変更しない<br>する場合は、本体のみインストールしてください。<br>当のチェックボックスにチェックをして、 (変更する)ボタンを 押してください。 |

使用許可:Webメールの使用を許可する場合は<sup>®</sup>使用する』にチェックを入れてください。 追加モジュール:携帯や PDF でも Webメールを使用する場合は、該当項目にチェックを入れてくだ さい。

変更 ボタンをクリックすると Web メールの設定は完了します。 正常に設定が完了すると、下記のように表示されます。

| <u>TOP</u> > サイトマネージャー > サイト管理 > adminアカウント管理 > <u>Webメール設定</u>   |    |
|-------------------------------------------------------------------|----|
| 处理完了                                                              |    |
| ユーザ admin さんのWebメール設定 が成功しました。<br>続けて処理を行う場合は「戻る」をクリックしてください。     | 戻る |
| Webメールは <u>http://test-w.pr.arena.ne.jp/WEBMAIL/</u> からアクセスしてください |    |

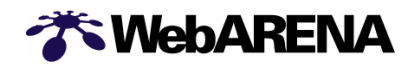

以上で管理者(admin)の Web メールのインストールは終了です。

【ユーザに選択させるに設定した場合】

ユーザに選択させる (管理者も設定可能) に設定した場合は、サイトマネージャーでの設定に加 えて、メールマネージャーでの設定が可能となります。

メールユーザの設定はメールマネージャーの左側に表示されるメニュー [メールアカウント管理]-[Webメールのインストール]から行ってください。

| B > メールマネージャー > メールア:                                                                                                    | カウント管理 > <u>Webメールのインストール</u>                                                  |  |
|----------------------------------------------------------------------------------------------------|--------------------------------------------------------------------------------|--|
|                                                                                                    |                                                                                |  |
| <b>ミメールアカウント管理</b>                                                                                                    |                                                                                |  |
|                                                                                                    |                                                                                |  |
| Webメール ユーザ設定                                                                                                    | th.                                                                            |  |
| test さんのWebメール設定                                                                                                    |                                                                                |  |
| 使用許可                                                                                                    | C 使用する(本体容量 3M : PCのみ対応)                                                       |  |
|                                                                                                    | © 使用しない                                                                        |  |
| 追加モジュール:                                                                                                    | □ 携帯モジュール(+ 2M) □ PDAモジュール(+ 2M)                                               |  |
| ※パンコンでのみWebメールを使用<br>携帯、PDAでも使用する場合は該当                                                                                                    | 変更する 変更しない<br>する場合は、本体のみインストールしてください。<br>当のチェックボックスにチェックをして、「変更する」ボタンを押してください。 |  |
| Webメールのアクセスは<br>http://test-cre.pr.arena.ne.jp/WEBMAIL/ (PC)<br>http://test-cre.pr.arena.ne.jp/WEBMAIL/m/ (携帯)<br>http://test-cre.pr.arena.ne.jp/WEBMAIL/p/ (PDA) |                                                                                |  |
|                                                                                                    |                                                                                |  |

使用許可:Webメールの使用を許可する場合は<sup>®</sup>使用する』にチェックを入れてください。 追加モジュール:携帯や PDF でも Webメールを使用する場合は、該当項目にチェックを入れてくだ さい。

変更 ボタンをクリックすると Web メールの設定は完了します。 正常に設定が完了すると、下記のように表示されます。

| <u>TOP</u> > メールマネージャー > メールアカウント管理 > <u>Webメールのインストール</u>          |    |
|---------------------------------------------------------------------|----|
| 処理完了 .::                                                            |    |
| ユーザ test さんのWebメール設定 が成功しました。<br>続けて処理を行う場合は「戻る」をクリックしてください。        | 戻る |
| Webメールは <u>http://test-cre.pr.arena.ne.jp/WEBMAIL/</u> からアクセスしてください |    |

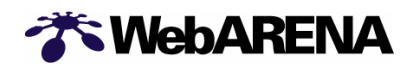

Web メールへの接続方法

Webメールを用いる場合は、以下の URL にアクセスしてください。

パソコンの場合 http://ドメイン名 または IP アドレス/WEBMAIL/

| パスワード >>                                                                                   |
|--------------------------------------------------------------------------------------------|
| 🗖 このバスワードをブラウザに保存する                                                                        |
| ログイン                                                                                       |
|                                                                                            |
| Powered by desknet's VI.UJ RI.U<br>Conwight (C)2002-2004 NEC 10 RAN Inc. All Pighto Record |
| Oupyright 10/2002-2004 NEOGHY ANULDIC, All Rights Reserved.                                |
|                                                                                            |

携帯電話の場合 http://ドメイン名 または IP アドレス/WEBMAIL/m/ PDA の場合 http://ドメイン名 または IP アドレス/WEBMAIL/p/

携帯電話の画面

PDA の画面

| desknet's                                  | Powered by desknet's                                          |
|--------------------------------------------|---------------------------------------------------------------|
| ログイン ID<br>ハ*スワード<br><br><br>desknet's<br> | ログインID:<br>パスワード:<br>ログイン<br>Powered by desknet's V1.0 J R1.0 |
| Copyright (C)<br>NeoJapan,Inc              | Copyright (C) 株式会社ネオジャパン                                      |

接続が行われましたら、以下の内容を入力することで Web メールがご利用いただけます。

ログイン ID サイト管理者用アカウント(admin) または メールユーザ用アカウント パスワード サイト管理者用(admin)パスワード または メールユーザ用パスワード

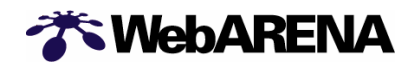

6. パスワードの変更・再発行

(1)管理者用(admin)パスワードの変更

1) ブラウザを起動 「サイトマネージャー」にアクセスしてください。 <u>https://(お客さまのドメイン名 または IP アドレス):8080/</u> 例)<u>https://192.168.222.111:8080/</u> <u>https://www.userdomain.co.jp/</u>

2)ログイン

それぞれの入力欄に以下の情報を入力してください。

ユーザ名:admin

パスワード:お客さまにて設定した admin パスワード

入力が終わったら[次へ]をクリック

3) パスワードの変更 を選択

[サイト管理者] - [admin アカウント管理] - [パスワードの変更]を選択

4)新しいパスワードを入力

それぞれの入力欄に以下の情報を入力してください。

| <u>TOP</u> > サイトマネージャー > サイト管理 | 里 > adminアカウント管理 > <u>バスワードの変更</u>               |  |
|--------------------------------|--------------------------------------------------|--|
|                                |                                                  |  |
|                                |                                                  |  |
| ₩サイト管理                         |                                                  |  |
|                                |                                                  |  |
|                                |                                                  |  |
| パスワード変更                        | al.                                              |  |
|                                |                                                  |  |
| adminさんの新しいパスワード:              |                                                  |  |
|                                |                                                  |  |
| 新しいバスワード(再入力)と                 |                                                  |  |
|                                | <br>(使用文字は[A-Z a-z 0-9 = []{}+ # ^ ! ?!で3~8文字です) |  |
|                                |                                                  |  |
|                                | 変更 変更しない                                         |  |
|                                |                                                  |  |

| admin さんの新しいパスワード | admin のパスワード |
|-------------------|--------------|
| 新しいパスワード(再入力用)    | admin のパスワード |

【ご注意】

・Web の案内に従って設定してください。2つの入力欄とも同じ内容を入力してください。パス

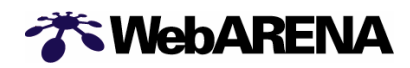

ワードは Suite2 では管理しておりませんので、必ずお客さまにて保管してさい。

入力が終わったら[変更する]をクリックしてください。

5)パスワード変更の完了

正常に管理者用(admin)パスワードが変更されると、下記が表示されます。

| <u>TOP</u> > サイトマネージャー > サイト管理 > adminアカウント管理 > <u>パスワードの変更</u>     |    |
|---------------------------------------------------------------------|----|
| 处理完了                                                                |    |
| admin さんのパスワード変更 が成功しました。<br>続けて処理を行う場合は左側のメニュー又は下の「戻る」をクリックしてください。 | 戻る |
|                                                                     |    |

以上で管理者用(admin)パスワードの変更は終了です。

(2)管理者用(admin)パスワードの再発行

管理者用(admin)パスワードを紛失された場合は、下記手順に従って再発行の手続きを行なって下さい。

1) ブラウザを起動

「契約内容変更サービス認証」にアクセスしてください。

https://customer.arena.ne.jp/

画面が表示されたら「 管理者用パスワードがわからなくなった方は <u>こちら</u> をクリックしてく ださい。」をクリックしてください。

| 🎢 WebAR    | ENA                                              |      |
|------------|--------------------------------------------------|------|
|            | 契約内容変更サービス認証                                     |      |
|            | ローリ認証を行います。<br>管理用アカウントのログイン名とパスワードを入力してください。    |      |
|            | ログイン名:                                           |      |
|            | パスワード:                                           |      |
|            | 3文字以上8文字以内の英数字                                   |      |
| トップページへ 豆ス | <u>A</u>                                         | 7J97 |
|            | ※管理者用パスワードがわからなくなった方は <u>こちら</u> をクリック<br>して下さい。 |      |
|            | 33                                               |      |

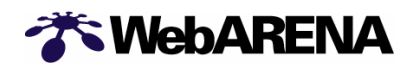

#### 2) キーワードの発行

| The WebARENA                                                                                                    |
|----------------------------------------------------------------------------------------------------|
| ■初めに、『パスワード再発行のための"キーワード"』の発行を行ないます。                                                                                                 |
| 以下に、adminアカウントと加入時にご登録いただいた連絡先メールアドレスをご入力いただき、<br>【キーワード発行】ボタンを押してください。<br>新しいパスワードを再発行するためのキーワードが、連絡先メールアドレスに送信されます。                |
| adminアカウント : 〈 例:admin@123.456.789.012 〉                                                                                             |
| 連絡先メールアドレス : 【 〈 例: taro@xxxxx.ne.jp 〉                                                                                               |
| <u>キーワード発行</u>                                                                                                    |
| ※ここで変更できるのは、adminアカウントのパスワードのみです。<br>ユーザアカウントのパスワードは、Suiteをご利用のお客さまはアドミンマネージャーより、<br>Suite2をご利用のお客さまはサイトマネージャーより変更してください。            |
| ※なお、加入時にご登録いただいた連絡先メールアドレスがわからない場合は、<br>パスワード自動再発行はできませんので、「連絡先メールアドレス不明」と明記の上、<br><u>suite-staff@arena.ne.jp</u> までメールにてお問い合わせください。 |

それぞれの入力欄に以下の情報を入力してください。

admin アカウント:admin@2\*\*.\*\*\*.\*\*\* 連絡先メールアドレス:Suite2 に登録している、連絡先メールアドレス 入力が終わったら[キーワード発行]をクリックしてください。

3) キーワードの受信

連絡先メールアドレスにキーワードが送られていますので、受信をしてください。 メールの内容は下記になります。

| To: 連絡先メールアドレス                         |                                                                |  |
|----------------------------------------|----------------------------------------------------------------|--|
| From: WebARENA Suite 営業サポート            | <pre><suite-staff@arena.ne.jp></suite-staff@arena.ne.jp></pre> |  |
| Subject: キーワード発行                       |                                                                |  |
| 『パスワード再発行のための " キーワ                    | - ド "』を発行いたしました。                                               |  |
| お客さまのキーワードです。                          | キーワードは 12 桁の文字列になります。                                          |  |
| AbcDefGhijkL                           | 」<br>(大文字・小文字を識別します。)                                          |  |
| 下記 URL にアクセスして、admin アス                | カウントとキーワードを入力し、                                                |  |
| パスワードを再発行してください。                       |                                                                |  |
| https://customer.arena.ne.jp/passres/k | keyword.html                                                   |  |
| キーワードは、必ず半角英数文字で                       | ご入力してください。                                                     |  |

4) パスワードの再発行

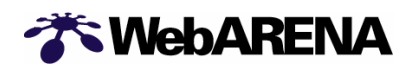

キーワード発行メールに記載してある URL にアクセスします。

https://customer.arena.ne.jp/passres/keyword.html

| * WebARENA                                                                                             |
|----------------------------------------------------------------------------------------------------|
| ■新しいパスワードを発行します。                                                                                       |
| 以下にadminアカウントと「キーワード」を入力し、【新パスワード発行】ボタンを押してください。 新しいパスワードを発行いたします。                                     |
| 釈しいパスワードは、次のページに表示されます。                                                                                |
| ※ご注意※<br>お送りいたしました「キーワード」は、今回の新しいパスワード発行の1回限り有効です。<br>キーワードは、必ず半角英数文字で入力してください。<br>大文字・小文字の違いにご注意ください。 |
| adminアカウント : 〈 例:admin@123.456.789.012 〉                                                               |
| キーワード :   〈例: IC5FJ6mr2087 〉                                                                           |
| 新パスワード発行                                                                                               |

それぞれの入力欄に以下の情報を入力してください。

admin アカウント: admin@2\*\*.\*\*\*.\*\*\*

キーワード:キーワード発行メールに記載の12桁の文字列

入力が終わったら[新パスワード発行]をクリックしてください。 再発行されたパスワードが表示されます。

パスワード再発行の完了。

再発行されたパスワードはお早めに変更を行うことをお勧めいたします。

以上で管理者用(admin)パスワードの再発行は終了です。

(3)Web ユーザのパスワードの変更

1)「サイトマネージャー」にログイン

2) Web ユーザの登録·変更 を選択

「サイトマネージャー」の左側に表示されるメニュー

[Web & FTP 管理]-[Web ユーザ管理]-[Web ユーザの登録・変更]を選択

3)該当ユーザのパスワード変更を選択 ユーザー覧の中からパスワード再発行するユーザを確認し、パスワード変更ボタンをクリック

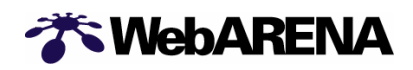

してください。

| ユーザー覧  | Alexo   |      |        |        | 1    | 最新の情報に更 | 新  |
|--------|---------|------|--------|--------|------|---------|----|
| ユーザ名   |         | 使用容量 | 使用可能容量 |        |      |         |    |
| a-user |         | 0    | 15     | コメント変更 | 容量変更 | バスワード変更 | 削除 |
| user1  | 例       | 0    | 10     | コメント変更 | 容量変更 | バスワード変更 | 削除 |
| user   | example | 0    | 制限無し   | コメント変更 | 容量変更 | パスワード変更 | 削除 |
|        |         |      |        |        |      |         |    |

クリック

4)新しいパスワードを入力

それぞれの入力欄に以下の情報を入力してください。

| <u>TOP</u> | >サイトマネージャー >Web&FT | P管理 > Webユーザ管理 > <u>Webユーザの登録·変更</u>   |  |
|------------|--------------------|----------------------------------------|--|
|            |                    |                                        |  |
|            | userさんの新しいパスワード:   |                                        |  |
|            |                    |                                        |  |
|            | 新しいパスワード(再入力):     |                                        |  |
|            |                    | (使用文字は「A-Z a-z 0-9=[]{}+#~!?」で3~8文字です) |  |
|            |                    | 変更   変更しない                             |  |
|            |                    | ac ac0.000                             |  |

| パスワード       | 作成するユーザ用アカウントのパスワード |
|-------------|---------------------|
| パスワード(再入力用) | 作成するユーザ用アカウントのパスワード |

【ご注意】

·Webの案内に従って設定してください。

変更 ボタンをクリックしてください。

5)Web ユーザのパスワード変更の完了

正常に Web ユーザのパスワードが変更されると、下記が表示されます。

| <u>TOP</u> > サイトマネージャー > Web&FTP管理 > Webユーザ管理 > <u>Webユーザの登録・変更</u>       |    |
|---------------------------------------------------------------------------|----|
|                                                                           |    |
| Webユーザ user さんのパスワード変更 が成功しました。<br>続けて処理を行う場合は左側のメニュー又は下の「戻る」をクリックしてください。 | 戻る |
|                                                                           |    |

以上で Web ユーザのパスワード変更は終了です。 (4)メールユーザのパスワードの変更 1)「サイトマネージャー」にログイン

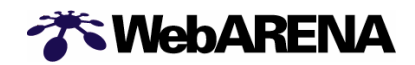

クリック

## 2)メールユーザの登録・変更を選択

## ユーザー覧の中からパスワード再発行するユーザを確認し、パスワード変更ボタンをクリック してください。

| ユーザー   | -覧      |      |        |        |      | 最新の情報に更 | 新  |
|--------|---------|------|--------|--------|------|---------|----|
| ユーザ名   |         | 使用容量 | 使用可能容量 |        |      |         |    |
| a-user |         | 0    | 15     | コメント変更 | 容量変更 | バスワード変更 | 削除 |
| user1  | 例       | 0    | 10     | コメント変更 | 容量変更 | バスワード変更 | 削除 |
| user   | example | 0    | 制限無し   | コメント変更 | 容量変更 | バスワード変更 | 削除 |

3)新しいパスワードを入力

それぞれの入力欄に以下の情報を入力してください。

| しいパスワード(再入力):                                    |
|--------------------------------------------------|
| (使用文字は「A-Z a-z 0-9 = [ ] { } + # ^ ! ?」で3~8文字です) |

| パスワード       | 作成するユーザ用アカウントのパスワード |
|-------------|---------------------|
| パスワード(再入力用) | 作成するユーザ用アカウントのパスワード |

【ご注意】

・Webの案内に従って設定してください。

変更 ボタンをクリックしてください。

4)メールユーザのパスワード変更の完了

正常にメールユーザのパスワードが変更されると、下記が表示されます。

| <u>TOP</u> > サイトマネージャー > メール管理 > メールユーザ管理 > <u>メールユーザの登録・変更</u>           |    |
|---------------------------------------------------------------------------|----|
| 处理完了                                                                      |    |
| メールユーザ user さんのパスワード変更 が成功しました。<br>続けて処理を行う場合は左側のメニュー又は下の「戻る」をクリックしてください。 | 戻る |
|                                                                           |    |

以上でメールユーザのパスワード変更は終了です。

7.SSLオプション

http://Web.arena.ne.jp/Suite2/support/change/ssl.html

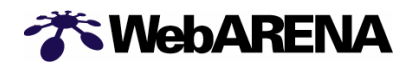

お客さまのWWWサーバとアクセスされるクライアントとの間の通信を保護するための 暗号化に対応するオプションサービスです。 お客さまのドメイン名 https://www.userdomain.co.jp/ でのホームページ開設ができ ます。SSLを利用されないお客さまはこの章の作業は必要ありません。

[Step 1] CSR の作成

[Step 2] SSL サーバ ID (証明書) の申請

[Step 3] SSL オプションサービス申込み

WebARENA Suite2 の SSL 機能は HTTP プロトコルに対してのみ有効になります。 FTP・ SMTP・POP プロトコルは、SSL オプションをご利用になっている場合でもSSL での通信を行 う事は出来ません。

SSL のサーバの中にはクライアントへ証明書を要求するサーバがございますが、 WebARENA Suite2のサーバはクライアントへの 証明書の要求は行いません。 ARENA サブドメイン(\*\*\*.xx.arena.ne.jp)でSSL をご利用される場合は手続きが多少異なり ます。詳しくは「ドメイン名使用許諾書の発行」をご参照下さい。

(1) CSR の作成

CSR (証明書署名要求) は、SSL サーバ ID (証明書)を申請するために必要な情報で す。お客さまの組織名,所在地,サーバの URL (=コモンネーム Common Name),公 開鍵などの情報が含まれています。

1)「サイトマネージャー」にログイン

2)CSR·秘密鍵の作成 を選択 「サイトマネージャー」の左側に表示されるメニュー [Web&FTP 管理]-[SSL]-[CSR·秘密鍵の作成]を選択

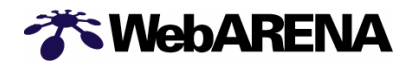

CSR 作成画面

| <u>TOP</u> > サイトマネージャー > Web&FTf | P管理 > SSL > <u>CSR・秘密鍵の作成</u>                                                                                                    |                                                                                                    |
|----------------------------------|----------------------------------------------------------------------------------------------------|----------------------------------------------------------------------------------------------------|
| Web&FTP                          |                                                                                                    |                                                                                                    |
| CSR-秘密鍵の作成<br>SSL(に対応したホーム       | ページを作成する場合(こ認証局(こ                                                                                                    | ■<br>ご提出頂 <csr(証明書署名要< td=""></csr(証明書署名要<>                                                           |
| 取りの作成を行います。<br>すべての項目は半角         | 英数字で入力して下さい。                                                                                                    |                                                                                                    |
| 日本語や全角英数字(                       | は使用出来ません。<br>                                                                                                    |                                                                                                    |
| コモンネーム。<br>(Common Name)         | https:// test-w.pr.arena.ne.jp<br>コモンネームとは、SSLホームページのアドレスとして<br>例えばSSLホームページのアドレスを https://test-<br>ネームを「test-wpr.arena.ne.jp」と指定して下さい。<br>アドレスをwwwのござにする場合は、コモンネームを「<br>む、6 | ノ<br>C使用される名前です。<br>wpr.arenane.jp / とする場合は コモン<br>www.test-wpr.arenane.jp 」としてくだ                     |
| 電子メールアドレス                        | admin@test-w.pr.arena.ne.jp                                                                                                    |                                                                                                    |
| 組織名:(Organization)               | whoisデータペースでお客様のドメイン名を検索したの項目に表示される内容をそのまま入力して下さい                                                                                                    | B취⊏[[Organization]]†>「Registrant]<br>∘                                                                |
| 部門名<br>(Organization Unit)       | SSLの証明書を使用する部署またはグループの名前<br>この項目は入力しなくても差し支えありません。                                                                                                    | 1を入力して下さい。                                                                                            |
| 国名:(Country)                     | JP<br>違択する国名はISOの国別記号で表示されています<br>通常は変更する必要はありません。                                                                                                    | -。日本の国別記号は「JP」ですので                                                                                    |
| 都道府県名<br>(State or Province)     | 東京都の場合は Tokyo、神奈川県の場合は Kanag<br>道府県名を半角英字で入力して下さい。ただし、北<br>と入力して下さい。                                                                                                    | gawa の兼に、「都」や「県」を省いた都<br>海道だけば「道」を省かずに Hokkaido                                                       |
| 地域名:(Locality)                   | 「<br>千代田区の場合は Chiyoda-ku、川崎市の場合は<br>半角英字で入力して下さい。                                                                                                    | Kawasaki-shi の様に、市区町村名を                                                                               |
| 上記の内容で作成して<br>入力をやり直す時はリ         | ・<br>こよろしければ <b>作成</b> をクリックして下<br>セットをクリックして下さい                                                                                                    |                                                                                                    |
| 作成 リセット                          |                                                                                                    |                                                                                                    |
|                                  |                                                                                                    | 1 <u>09</u> ト>サイトマネージャー > Web&FTP管理 > SSL > <u>CSR- 保密機の作成</u>                                        |
| 必要事項をノ                           | 、<br>カし                                                                                                    | ₩Web&FTP管理                                                                                            |
| 「作成」ボタ                           | タンを                                                                                                    | CSR-秘密鍵の作成                                                                                            |
| クリックする                           | 32                                                                                                    | 以下の内容でCSRの作成を行います。内容をご確認下さい。                                                                          |
| 確認画面が表                           | 長示される。                                                                                                    | コモンネーム』 Vest-workarena.nejp                                                                           |
|                                  |                                                                                                    | 電子メールアドレス: adminitest-ruprarenane.jp<br>相關名: Network Service                                          |
|                                  |                                                                                                    | SPP-6:<br>ER: JP                                                                                      |
|                                  |                                                                                                    |                                                                                                    |
|                                  |                                                                                                    | vesto ninocazo                                                                                        |
|                                  |                                                                                                    | 上記の内容で誤りがなければダウンロードをクリックして CSRのデータが記載されたテ<br>キストファイルをダウンロードして下さい。<br>ダウンロードを中止する場合は前の画面に戻るをクリックして下さい。 |
|                                  |                                                                                                    |                                                                                                    |
|                                  | <u> </u>                                                                                                    | 前の画面に戻る                                                                                               |
|                                  |                                                                                                    | なお、公開鍵(CSRに対し認証局の署名を書き込んだ証明書)とペアになる秘密鍵は自動的にサーバー上に作成されますので秘密鍵を作成するための設定などを行う必要はありません。                  |
|                                  |                                                                                                    |                                                                                                    |

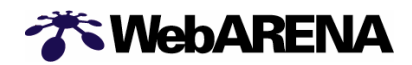

内容確認後、「ダウンロード」をクリックしてください。 以下のような内容が表示されます。

CSR(証明書署名要求)を受付番号『20040204170845』にて、作成いたしました。 CSR に組み込まれている情報は以下の通りです。 コモンネーム: www.hogeuserdomain.co.jp メールアドレス: admin@ hogeuserdomain.co.jp 団体名: 部署名: 国名: JP 都道府県名: Tokyo 市区町村名: Chiyoda-ku ===注意事項=== CSR を CA(認証局)へ送付する際は、 『 -----BEGIN CERTIFICATE REQUEST----- 』 ~ 『 -----END CERTIFICATE REQUEST----- 』 を含んだ内容を送付して下さい。 CA にてデジタル署名を受けた公開鍵を弊社へお送りいただく際は、 受付番号『20040204170845』を同時にお送り下さい。 このファイルは、重要な情報を含んでおりますので大切に保管して下さい。 \_\_\_\_\_ 以下の内容で CSR 作成いたしました。 -----BEGIN CERTIFICATE REQUEST-----MIIBxjCCAS8CAQAwgYUxCzAJBgNVBAYTAkpQMQ4wDAYDVQQIEwVvc2FrYTEOMAwG A1UEBxMFb3Nha2ExEDAOBgNVBAoTB3V0YW11cmExGzAZBgNVBAMTEmZ2LnZoMi5h cmVuYS5uZS5qcDEnMCUGCSqGSIb3DQEJARYYYWRtaW5AZnYudmgyLmFyZW5hLm5l LmpwMIGfMA0GCSqGSIb3DQEBAQUAA4GNADCBiQKBgQC7m03pQif3o1TSotoaYCkc 6/dPwFSXiKMi4x3eyuB9UG0uWd2DtdNlDiql0zFsy87yUqfpbjwN1CnpcJAAyfsP zPVspeo1QtI87Fr4YgZzqexlsbbmdPUBszDxo/oN1d7AivXTLR1Uf30pWeHQkXxB cK85uvZDO9GVZ3gT+IpXTYdIOs3sunwutD8lAE81i5oidSVSWHmDm5Wdi0FAWXG5 Vljwv0foFga/KdpuaOVTdFYa4xg+tZ+UBIoShT0hh/409DXeq7yDps5JZtSYc1R3 r7HTDP6KwCylUuIiwrvSKAn7jLQLP0Gqv2I= -----END CERTIFICATE REQUEST----

こちらを「メモ帳」などのテキスト・エディターにこのまま保存して下さい。 (MS Word などの ワード・プロセッサ・ソフトは、フォーマットなどの余計な文字を挿入してしまうため使用しない でください。)

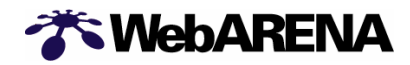

(2)SSL サーバ ID (証明書) の申請

、「お客さまにて、認証サービス社へ SSL サーバ ID (証明書)を申請して下さい。 詳細は、認証サービス各社のホームページをご参照下さい。NTTPC では代行申請 等は実施いたしません。

(参考)詳しい内容は、各認証サービス会社のホームページをご参照下さい。

日本ベリサイン デジタル ID センター https://www.verisign.co.jp/server/index.html

セコム Web パスポート http://www.secomtrust.net/service/ninsyo/forWeb.html

SSL サーバ ID (証明書)の申請には、申込書、登記簿謄本、印鑑証明書等、発 行手数料、および「(1) CSR の作成」で作成いただいた CSR が必要になりま す。(ARENA サブドメインでご利用の場合は「ドメイン名使用許諾書」も必要にな ります。詳しくは「ドメイン名使用許諾書の発行」をご参照下さい。)

また、WebARENA Suite2 サーバの種類をあわせて申請する必要がありますので、以下のいずれかの情報で申請して下さい。

·Apache Freeware with SSLeay (日本ベリサイン社の場合)

·Apache + mod\_ssl (セコムの場合)

·その他ソフトウェアのバージョン情報が必要な場合は、オンラインマニュアル - [サービス仕様] サービスの概要 をご覧下さい。

(3)SSL オプションサービス申込み

、ŚSL サーバ ID (証明書) が発行されたら、WebARENA Suite2 サービスの SSL オプ ションサービス申込みをして下さい。

SSL サーバ ID (証明書)は、次のようなものです。

----BEGIN CERTIFICATE-----

MIISDOIUlkmlsRRIkSIIWLISdsSKJlalOSISLKjwBgNVBAgAALOJdlwjam4g Q2

FwZTESMBAGA1UEBxMJQ2FwZSBUb3duMRQwEgYDVQQKEwHLOWD vcnR1bml0aTEY

MBYGKi2UECxMPT25saW5IIFNIcnZpY2VzMRowGAYDVQQDExF3d3cuZ m9yd2FyZ

C5jby56YTBaMA0GCSqGSlb3DQEHHKJWAAklmLKSuljSOljsfBWu5WLH D/G4BJ+

PobiC9d7S6pDvAjuyC+dPAnL0d91tXdm2j190D1kgDoSp5ZyGSgwJh2V7 diuuP

IHDAgEDoAAwDQYJVVjkksohvcNAQEEBQADQQBf8LSLKknlsklSSLlwo rrr334Z

mXD1AvUjuDPCWzFupRIIIiq7UR8Z0wiJUUsIlkfq/luullz6oq6htdJklil/wd

申込みにはこの SSL サーバ ID と「SSL 用 KeyPair 受付番号」が必要になります。 1)「サイトマネージャー」にログイン

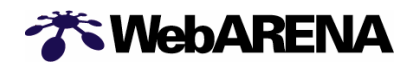

2)SSL 設定依頼(証明書の提出)を選択 「サイトマネージャー」の左側に表示されるメニュー [Web&FTP 管理]-[SSL]-[SSL 設定依頼(証明書の提出)]を選択

3)フォームへの入力

SSL 設定依頼(証明書の提出)を選択すると、別ウィンドウで「SSL オプションサービス お申し込みフォーム」が表示されます。

必要事項を入力して下さい。

## SSLオプションサービスお申込フォーム(1/2)

| The WebAR |                                                                                                    |
|-----------|----------------------------------------------------------------------------------------------------|
|           | SSLオプションサービス お申し込みフォーム                                                                                                    |
|           | お客さまのホームページにてSSLオプションサービスを<br>ご利用される場合には、本フォームからお申し込み下さ<br>い。お申し込みにあたっては、以下の作業が終わって<br>いることが必要です。<br>•[ドメインの設定]が終了していること<br>•[SSL用KeyPairの作成]が終了していること<br>•認証サービス会社からSSLサーバID(証明書)が<br>発行されていること                                |
|           | 以下に必要事項をご記入の上、申し込みボタンを押して<br>ください。<br>★ は必須項目です。<br>必ず日本語は全角、英数字は半角でご記入ください。                                                                                                    |
|           | <ul> <li>アドミンアカウント (admin@IPアドレス)<br/>admin@ ※半角で記入</li> <li>お客さま名 (法人の方は法人名)</li> </ul>                                                                                                    |
|           | <ul> <li>★ 使用ドメイン名</li> <li>★ 半角で記入</li> <li>お客さまの使用ドメイン名を入力してください。</li> <li>(例:user-domain.co.jp,user-domain.com,</li> <li>aa.st99.arena.ne.jp,user-name.on.arena.ne.jp)など。</li> <li>ホスト名 (www, mail, ftp などは不要です。)</li> </ul> |
|           | <ul> <li>★ SSL用 KeyPair 受付番号</li></ul>                                                                                                    |
|           | <ul> <li>ご利用の認証サービス会社を選択してください。</li> <li>日本ベリサイン株式会社</li> <li>セコムトラストネット株式会社</li> <li>総合警備保障株式会社</li> <li>日本ボルチモアテクノロジーズ株式会社</li> <li>その他の認証サービス会社</li> <li>その他の認証サービス会社をご利用の場合は、以下に該当の会社名をご記入下さい。</li> </ul>                   |
|           | 」<br>                                                                                                    |

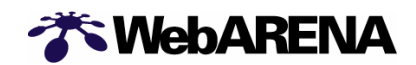

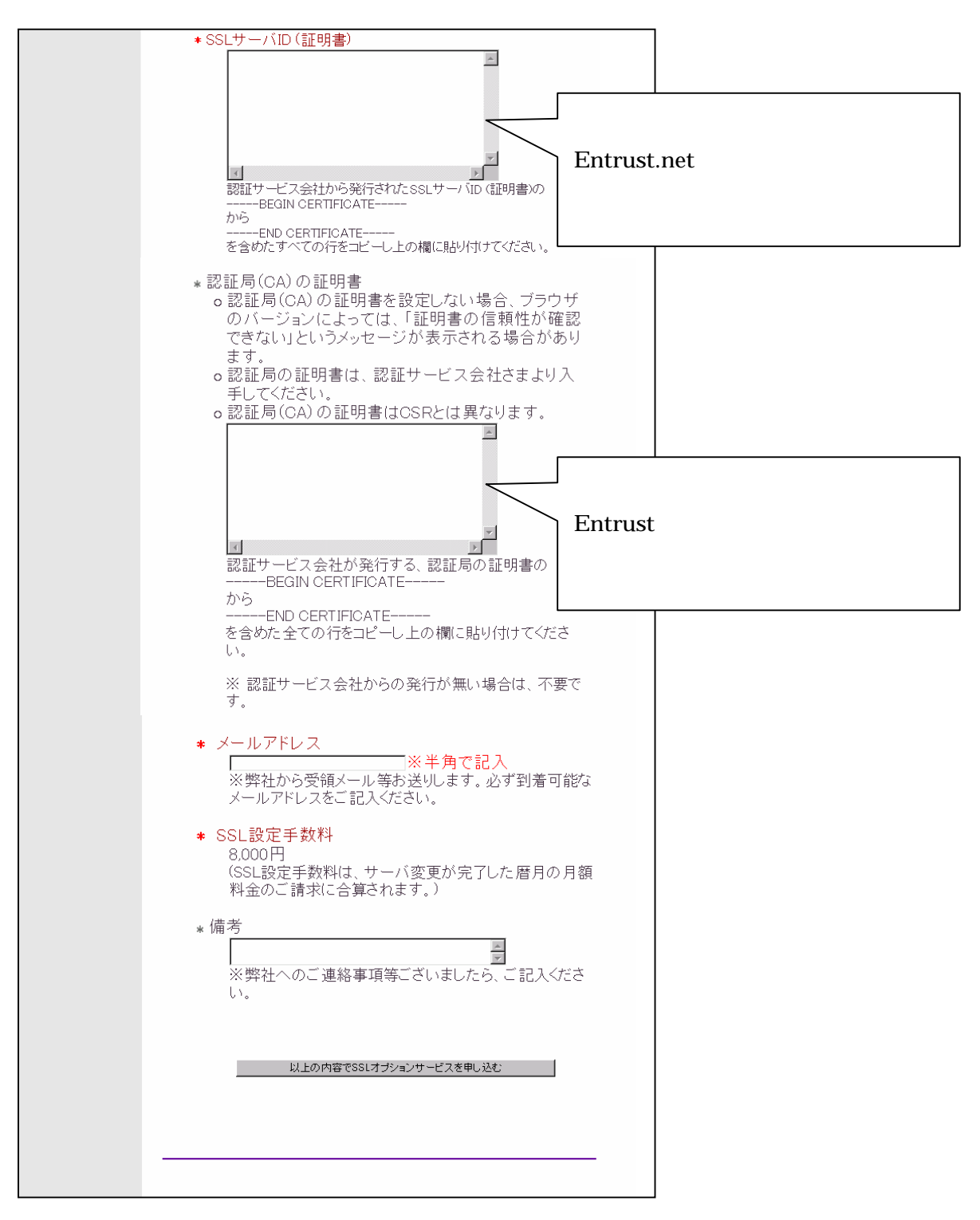

必要項目を入力し最後に「以上の内容で SSL オプションサービスを申し込む」を クリック。 お申し込み後約5営業日内に設定いたします。設定が完了しましたらメールでご 連絡いたします。

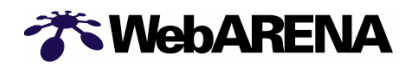

(4)SSLの利用

SSL オプションの お申し込み手続きが完了すると、SSL を使用したセキュリティの高 いホームページが作成出来る様になります。 ここではお申し込み手続き完了後の ご利用方法についてご案内致します。

1)ファイル転送

SSLオプションをお申し込み頂くと、お客さまのWebARENA Suite2サーバのルートディレクトリ に ssl という ディレクトリが出来ます。さらにその中に、home と cgi-bin と cgi-def という 2 つ のディレクトリが出来ますので、SSL 用のコンテンツは非 SSL のコンテンツとは別に /ssl/home ディレクトリと/ssl/cgi-bin ディレクトリまたは/ssl/cgi-def ディレクトリの中に置いて 下さい。

ディレクトリ パーミッション 主な用途 +----- home 700 (rwx-----) HTML  $\cdot$  CGI  $\cdot$  PHP  $\cdot$  SSI +----- cgi-bin 700 (rwx-----) お客さまの CGI +-----) 弊社製 CGI +----- anonymous 750 (rwxr-x---) AnonymousFTP +----- log 755 (rwxr-xr-x) +-- www 700 (rwx-----) Web のログファイル +-- ftp 700 (rwx-----) FTP のログファイル +----- ssl 755 (rwxr-xr-x) +-- home 700 (rwx-----) HTML · CGI · PHP · SSI (SSL) +-- cgi-bin 700 (rwx-----) お客さまの CGI (SSL) +-- cgi-def 700 (rwx-----) 弊社製 CGI (SSL)

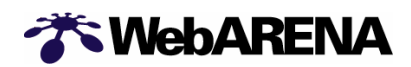

2)ブラウズ

/ssl/home ディレクトリと/ssl/cgi-bin ディレクトリをブラウザで開く時のアドレス(URL)は以下の様になります。

| /ssl/home    | http <u>s</u> ://ドメイン名/         |
|--------------|---------------------------------|
| /ssl/cgi-bin | http <u>s</u> ://ドメイン名/cgi-bin/ |
| /ssl/cgi-def | http <u>s</u> ://ドメイン名/cgi-def/ |

(5)ドメイン名使用許諾書の発行

ARENA サブドメイン(\*\*\*.xx.arena.ne.jp)でSSL をご利用になる場合は認証サービス 社へ SSL サーバ ID (証明書)を申請する際に弊社が発行する「ドメイン名使用許諾 書」が必要になります。申請の流れは以下のようになります。

[Step 1] CSR の作成

[Step 2] ドメイン名使用許諾書発行の申請

[Step 3] SSL サーバ ID (証明書) の申請

[Step 4] SSL オプションサービス申込み

1)「サイトマネージャー」にログイン

2) ARENA ドメイン使用許諾書申請を選択 「サイトマネージャー」の左側に表示されるメニュー [Web&FTP 管理] - [SSL] - [ARENA ドメイン使用許諾書申請]を選択

3)フォームへの入力 ARENA ドメイン使用許諾書申請を選択すると、別ウィンドウで「ドメイン名使用許諾書」申請フ ォームが表示されます。

必要事項を入力して下さい。

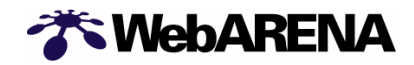

# ドメイン名使用許諾書申請画面

| - WebAnel |                                                                                                    |          |
|-----------|----------------------------------------------------------------------------------------------------|----------|
|           | 「ドメイン名使用許諾書」申請フォーム                                                                                                    |          |
|           | ご利用ドメイン名の末尾(Carena.ne.jpがついている<br>WebARENAサブドメイン名(例: aa.st99.arena.ne.jp, user-<br>name.on.arena.ne.jp)を使って SSLサービスをご利用される場<br>合には、当社からの「使用許諾書」が必要になります。<br>ご利用されるドメイン名の設定完了後に本フォームでお申し込<br>み下さい。                                                                                      |          |
|           | お客さま独自ドメイン名 (例 : user-domain.co.jp, user-<br>domain.com, user-domain.to) をご利用の場合は、この申請は<br>不要です。                                                                                                    |          |
|           | 以下に必要事項をご記入の上、申し込みボタンを押してくださ<br>い。<br>★は必須項目です。                                                                                                    |          |
|           | ※必ず日本語は全角、英数字は半角でご記入下さい。                                                                                                    |          |
|           | ★ アドミンアカウント (admin@IPアドレス)<br>admin@ ┃       ※半角で記入                                                                                                    |          |
|           | <ul> <li>お客さま名(法人の方は法人名)</li> </ul>                                                                                                    |          |
|           | <ul> <li>使用ドメイン名(=使用許諾書発行ドメイン名)</li> <li>※半角で記入</li> <li>F使用許諾書J発行をご要望される、ご契約初期ドメイン名<br/>(例aa.st99.arena.ne.jp)、また(は<br/>WebARENAサブドメイン名(例user-name.on.arena.ne.jp)を入力して下さい。</li> </ul>                                                                                                |          |
|           | <ul> <li>SSL用 KeyPair 受付番号         <ul> <li>※半角で記入</li> <li>CSRファイルで作成された</li> <li>END NEW CERTIFICATE REQUESTの下の行にある             受付番号を入力して下さい。</li> </ul> </li> </ul>                                                                                                    |          |
|           | <ul> <li>希望の「ドメイン名使用許諾書発行」         <ul> <li>日本ペリサイン(株)あて「ドメイン名使用許諾書」発行</li> <li>セコム(株)あて「ドメイン名使用承諾書」発行</li> <li>総合警備保障(株)あて「ドメイン名使用承諾書」発行</li> <li>日本ボルチモアテクノロジーズ(株)あて「ドメイン名使<br/>用承諾書」発行</li> <li>その他の認証サービスあて<br/>その他の認証サービスあての場合は、以下に該当の会社<br/>名、URLをご記入下さい。</li> </ul> </li> </ul> |          |
|           | * メールアドレス ※半角で記入                                                                                                    |          |
|           | ※必ず到着可能なメールアドレスをこ記人ください。<br>* 備考 『い トの内容で「                                                                                                    | ドメイン名使日  |
|           | ※弊社へのご連絡事項等ございましたら、ご記入びださい 許諾書」を申請する                                                                                                    | る。』をクリック |
|           | 以上の内容で「ドメイン名使用許諾書を」申請する                                                                                                    |          |
|           |                                                                                                    |          |

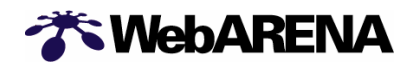

申請いただいて約 5 営業日で、ご契約登録の住所あてに以下のような内容の許諾書を郵送いたします。こちらを SSL サーバ ID(証明書)申請時にあわせて認証サービス社へご提出下さい。

川崎市幸区堀川町580-16 日本ベリサイン株式会社御中

#### <u>ドメイン名使用許諾書</u>

株式会社エヌ・ティ・ティピー・シーコミュニケーションズ(以下、「ドメイン名所有団体」という。)は、 ドメイン名(arena.ne.jp)の所有者として、ドメイン名登録機関である社団法人日本ネットワー クインフォメーションセンター(JPNIC)、Network Solutions、又は ccTLD(Country Code Top-Level Domains)レジストリのドメイン登録簿(以下、「ドメイン名登録簿」という。)に記載さ れている本人に相違ありません。又、当該ドメイン名登録簿に記載される情報が正確であることを 保証するものです。

当組織(私)は、先般、日本ベリサイン株式会社(以下、「ベリサイン」という。)にサーパ証明書 の発行を申請した \*\*\*株式会社 (以下、「証明書申請団体」)に対し、当組織(私)が所有する 本ドメイン名(\*\*\*コモンネーム\*\*\*)の使用を許諾したことに相違ありません。又、当該ドメイン 名の使用許諾には、証明書申請団体が申請中のサーパ証明書のコモンネームとして上記ドメイン名 を使用する権利並びに証明書申請団体の製品及びサービスに関連して上記ドメイン名を使用する権 利が含まれていることに相違ありません。

当組織(私)は、本許諾書における表明が事実と相違し、又は、ドメイン登録機関との間で締結された契約に違反した結果、当組織(私)が使用を許諾したドメイン名に対してベリサインが発行したサーバ証明書に関わり、万一、ベリサインが損害を被った場合(これには第三者からの請求を含む)、これを無条件で補償することに同意します。

代表住所:

組織名: 株式会社エヌ・ティ・ティピー・シーコミュニケーションズ

記名: 代表取締役社長 川守祐市 印

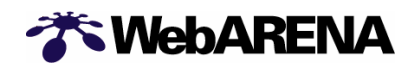

## 8.ディスク容量

(1) 契約ディスク容量の変更

- 1)「サイトマネージャー」にログインする
- 2)契約容量変更を選択
- 「サイトマネージャー」の左側に表示されるメニュー [サイト管理]-[ディスク容量]-[契約容量変更]を選択
- 3)契約容量変更を選択すると別ウィンドウで「契約内容変更サービス認証」が表示されます。

| ログイン名 | admin@2**.***.*** |
|-------|-------------------|
| パスワード | admin(管理者)用パスワード  |

## 4)容量の変更を選択

| 🎢 WebAR                                                                                                    | ENA                                       |
|----------------------------------------------------------------------------------------------------|-------------------------------------------|
| Guite2<br>会員サービスメニュー                                                                                                    | Suite2 会員サービスメニュー<br>容量の参照                |
|                                                                                                    | <u>容量の変更</u> クリック<br>諸求書/口座振替のお知らせ、送付先の変更 |
|                                                                                                    | <u>SSLオプションサービス 申込</u><br><u>お客様情報の参照</u> |
|                                                                                                    | <u>お客様情報の変更</u><br><u>(住所・電話番号)</u>       |
| 認証画面に戻る     …     ·ップページへ戻る     …     …     …     …     …     …     …     …     …     …     …     …     …     …     …     …     …     …     …     …     …     …     …     …     …     …     …     …     …     …     …     …     …     …     …     …     …     …     …     …     …     …     …     …     …     …     …     …     …     …     …     …     …     …     …     …     …     …     …     …     …     …     …     …     …     …     …     …     …     …     …     …     …     …     …     …     …     …     …     …     …     …     …     …     …     …     …     …     …     …     …     …     …     …     …     …     …     …     …     …     …     …     …     …     …     …     …     …     …     …     …     …     …     …     …     …     …     …     …     …     …     …     …     …     …     …     …     …     …     …     …     …     …     …     …     …     …     …     …     …     …     …     …     …     …     …     …     …     …     …     …     …     …     …     …     …     …     …     …     …     …     …     …     …     …     …     …     …     …     …     …     …     …     …     …     …     …     …     …     …     …     …     …     …     …     …     …     …     …     …     …     …     …     …     …     …     …     …     …     …     …     …     …     …     …     …     …     …     …     …     …     …     …     …     …     …     …     …     …     …     …     …     …     …     …     …     …     …     …     …     …     …     …     …     …     …     …     …     …     …     …     …     …     …     …     …     …     …     …     …     …     …     …     …     …     …     …     …     …     …     …     …     …     …     …     …     …     …     …     …     …     …     …     …     …     …     …     …     …     …     …     …     …     …     …     …     …     …     …     …     …     …     …     …     …     …     …     …     …     …     …     …     …     …     …     …     …     …     …     …     …     …     …     …     …     …     …     …     …     …     …     …     …     …     …     …     …     …     …     …     …     …     …     … |                                           |
|                                                                                                    |                                           |

**WebARENA** 

## 5)容量の変更

プルダウンメニューをクリックし、ご希望のディスク容量を選択して下さい。 ご希望のディスク容量を選択したら、「容量の契約変更をする」をクリックして下さい。

| 🎢 WebAR          | ENA                                     |
|------------------|-----------------------------------------|
| ディスク容量の変更        | ディスク容量の変更                               |
|                  | admin@202.212.220.177                   |
|                  | 容量の変更を行います。                             |
|                  | 現在の使用容量:68.67MB                         |
|                  | 現在の契約容量:1GB                             |
|                  | 新しい容量を選択してください。                         |
|                  | 1#ガバイト@2000円/月)<br>表示の価格は、消費税を含まない料金です。 |
|                  | 容量の契約変更をする                              |
| メニューへ戻る          |                                         |
| 認証画面に戻る          |                                         |
| <u>、ップページへ戻る</u> |                                         |
|                  |                                         |

ディスク容量の変更確認画面が表示されますので、内容を確認し問題がなければ「契約を変 更する」をクリックして下さい。

| 🋠 WebAR          | ENA                             |
|------------------|---------------------------------|
| ディスク容量の変更        | ディスク容量の変更                       |
|                  | お客様のログイン名:admin@202.212.220.177 |
|                  | 現在の使用容量:68.67MB                 |
|                  | 現在の容量の上限:1GB                    |
|                  | 変更後の容量の上限:950MB                 |
|                  | 修正する                            |
|                  | 契約を変更する                         |
| <u>メニューへ戻る</u>   |                                 |
| 認証画面に戻る          |                                 |
| <u>トップページへ戻る</u> |                                 |
|                  |                                 |

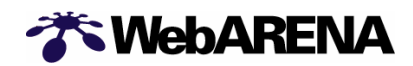

## 6) ディスク容量変更の完了

下記画面が表示されたら、ディスク容量変更は完了です。

| 🀔 WebAR          | ENA                   |  |
|------------------|-----------------------|--|
| ディスク容量の変更        | ディスク容量の変更             |  |
|                  | お客さまのログイン名            |  |
|                  | admin@202.212.220.177 |  |
|                  | 容量の変更が完了いたしました。       |  |
|                  | 現在の使用容量:68.67MB       |  |
|                  | 変更前の容量の上限:1GB         |  |
|                  | 変更後の容量の上限:950MB       |  |
| <u>メニューへ戻る</u>   |                       |  |
| 認証画面に戻る          |                       |  |
| <u>~ッブページへ戻る</u> |                       |  |
|                  |                       |  |

【ご注意】

- ・増設したディスク容量は Web 用として割当てられます。メール用に増設したい場合は、次項 「(2)ディスク容量配分の変更」を行なって下さい。
- ・ディスク容量を減らす場合には、Web用のディスク容量が減る事になります。減らしたい分の 空き容量が Web用に確保されていない場合は、エラーとなります。

## (2) ディスク容量配分の変更

- 1) 「サイトマネージャー」にログインする
- 2)Web/メール容量配分を選択
- 「サイトマネージャー」の左側に表示されるメニュー [サイト管理]-[ディスク容量]-[Web/メール容量配分]を選択

3)Web用に割当てるディスク容量を選択する。

現在のディスク容量配分が表示されますので、右下にあるプルダウンメニューから Web 用に 割り当てるディスク容量を選択してください。希望のディスク容量が表示されたら、「割り当て る」をクリックして下さい。

| <u>P</u> >サイトマネージャー            | >サイト管理>ディスク  | 容量> <u>Web/メール容</u> 量                                                                                           | 主动             |                    |  |
|--------------------------------|--------------|----------------------------------------------------------------------------------------------------|----------------|--------------------|--|
|                                |              |                                                                                                    |                |                    |  |
|                                |              |                                                                                                    |                |                    |  |
| iii サイト管理                      |              |                                                                                                    |                |                    |  |
|                                |              |                                                                                                    |                |                    |  |
| Web/メール容量配分                    |              |                                                                                                    | , ii.          |                    |  |
| ■ Web/メール容量配分                  | 変更           | 5                                                                                                    | + <b>+</b>     |                    |  |
| 突的谷重の中からwebd                   | 2メールの2つに使用日日 | いをかけて谷重を肥分し                                                                                                    | まり。            |                    |  |
| test-w.pr.arena.ne.jp ⊮>       | インの現在の契約容量   | は 150 (M)です。                                                                                                    |                |                    |  |
|                                | 25 M         | 50 M                                                                                                    | 75 M           | 150 M              |  |
| Web 15/100(M)                  |              | i de la composición de la composición de la composición de la composición de la composición de la composición d |                |                    |  |
| -/- IL 0/E0/M                  |              |                                                                                                    |                |                    |  |
| X-)0 0/50(M)                   |              |                                                                                                    |                |                    |  |
| 使用量                            |              | 空き容量                                                                                                    |                |                    |  |
|                                |              |                                                                                                    |                |                    |  |
| 全体契約容量                         |              |                                                                                                    |                |                    |  |
| 150 (M)                        |              |                                                                                                    |                |                    |  |
| Web使用可能容量                      | Web使用量       | Web空き容量                                                                                                    | ]              |                    |  |
| 100 (M)                        | 15 (M)       | 85 (M)                                                                                                    |                |                    |  |
| メール使用可能容量                      | メール使用量       | メール空き容量                                                                                                    |                |                    |  |
| 50 (M)                         | 0 (M)        | 50 (M)                                                                                                    | 1              |                    |  |
|                                |              |                                                                                                    |                |                    |  |
|                                |              | 契約容量150                                                                                                    | のうち100 💌 (M)をV | <u>Weble</u> 割り当てる |  |
| (など)が自動のリロストレビビの支付す)能合理になります。) |              |                                                                                                    |                |                    |  |

以上で、ディスク容量配分は終了です。

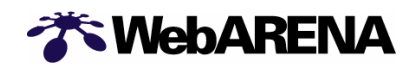

9こんな時は?

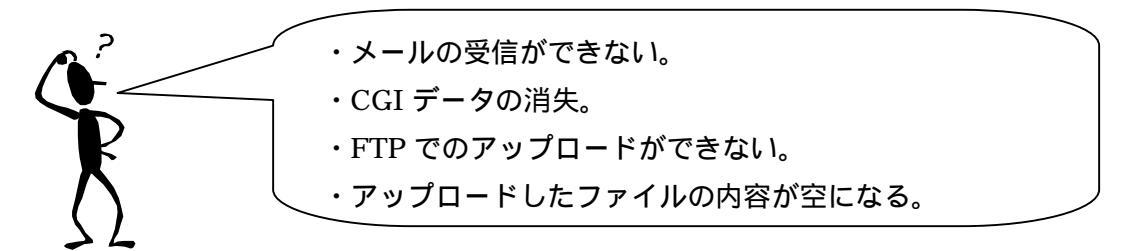

ディスク容量に空きがなくなりますと、上記の現象が発生します。このような事象が発生した 場合は、こちらが原因とも考えられますので使用容量確認後、容量を確保して下さい。

使用容量の確認方法

使用容量の確認は「サイトマネージャー」内の

サイト管理 > ディスク容量 > Web/メール容量配分 から行っていただけます。

メールユーザーのディスク使用量は<sup>®</sup>サイトマネージャー』内の メール管理 > メールユーザ管理 > メールユーザの登録・変更 からご確認いただけます。

Web ユーザのディスク容量は<sup>®</sup>サイトマネージャー』内の Web&FTP 管理 > Web ユーザ管理 > Web ユーザの登録・変更 からご確認頂けます。

| The WebARENA S | Suite2 サイトマネージャー                                          | The WebARENA                                                     | Suite2 サイトマネージャー                                                                                                    |
|----------------|-----------------------------------------------------------|------------------------------------------------------------------|----------------------------------------------------------------------------------------------------|
|                |                                                           | ・ WebARENA     ・ マイクロンジェンクション・・・・・・・・・・・・・・・・・・・・・・・・・・・・・・・・・・・ | Suite                                                                                                    |
| N SIGULINE.    | 取約容量ののかあ150 ■ (約を地転し 単約)当てる<br>(特別が合動的にメールでの使用可能容量におります。) | ▶ お問い合わせ                                                         | Unit         LO         WHAT         JAFTALE         WHAT         TATTALE         WHAT         TATTALE         WHAT         WHAT         TATTALE         WHAT         WHAT         WHAT         WHAT         WHAT         WHAT         WHAT         WHAT         WHAT         WHAT         WHAT         WHAT         WHAT         WHAT         WHAT         WHAT         WHAT         WHAT         WHAT         WHAT         WHAT         WHAT         WHAT |

Web/メール容量配分

メールユーザの登録・変更

容量の確保

下記いずれかの方法で、メール使用可能容量を確保して下さい。 1.Web/メールの割り当て容量の配分を変更する 割り当て容量の配分変更は「サイトマネージャー」内の サイト管理 > ディスク容量 > Web/メール容量配分 から行っていただけます。

各メールユーザーのディスク使用量は"サイトマネージャー』内の メール管理 > メールユーザ管理 > メールユーザの登録・変更 から変更いただけます。

各 Web ユーザのディスク容量は <sup>®</sup>サイトマネージャー』内の Web&FTP 管理 > Web ユーザ管理 > Web ユーザの登録 · 変更 から変更頂けます。

#### 2. 不要なファイルを削除する

2-1.メールデータの削除

各メールユーザーのメールボックス内の不要なファイルの削除は、

「メールマネージャー」内の メールアカウント管理 > メールの強制削除 から行えます。 メールマネージャーへのログインは、操作を行いたいメールユーザーアカウントとそのアカウ ントのパスワードを入力していただく形となります。

| The WebARENA S | Suite2                       | メール                                       | マネージャー                        |  |
|----------------|------------------------------|-------------------------------------------|-------------------------------|--|
|                | <u>TOP</u> > メールマネージャー > メール | レアカウント管理 > <u>メールの強制削除</u>                |                               |  |
|                |                              | ウント管理                                     | っき<br>「膝できないメールを削除できます。       |  |
| - メール自動返信設定    | No サ                         | ーバに届いた時刻                                  | サイズ                           |  |
| ▶ メールソフト設定例    | 1 2004                       | /10/21 Thu 10:00:30                       | 1478                          |  |
| オンラインマニュアル     | 【サーノうに届いた時刻加はレイノ             | レの出された時刻][Oateヘッダの時刻]ル<br>  削除する   全メール選択 | と多少異なる可能性があります<br>│ 全メール 選択解除 |  |

2-2.We データの削除

各 Web ユーザーの不要なデータの削除は、FTP にて行って下さい。

3.契約容量を変更する

ご契約ディスク容量の変更は「契約内容変更サービス」にて行って下さい。

< 契約内容変更サービス >

https://customer.arena.ne.jp/

オンラインからの変更が完了しましたら、ご契約ディスク容量の変更は完了です。増設した容量は Web サーバの容量として追加されていますので、お客さまにて Web / メールの容量割り 当て変更を行って下さい。

なお、ディスク容量超過時の問題については下記をご覧下さい。 http://web.arena.ne.jp/suite2/faq/010.html#16

Webメールを使用している場合

使用可能容量の確保以降、Webメールでのデータの整合処理を実施して下さい。Webメール 内の不要データの削除、並びにデータの整合処理をお試しいただければと存じます。

Web メールのデータの整合処理

Web メール内 個人設定 > WebMail 設定 > メールデータの整合処理 から行っていただく 事が可能です。Web メール内の不要なメール等を削除しますと、削除トレイに移動しますので、 削除トレイ内に移動したメールデータも削除いただき、その後データの整合処理を行って下さ い。

| Powered by<br>POWERED タール作成 7Fレス集 保人設定 ヘルブ Powered by deskn<br>氏谷:未設定<br>ログアウト |                                                                                   |                                                      |  |  |
|--------------------------------------------------------------------------------|-----------------------------------------------------------------------------------|------------------------------------------------------|--|--|
| ●前に戻る                                                                          |                                                                                   |                                                      |  |  |
| 個人情報設定                                                                         | WebMail設定                                                                         | オブション                                                |  |  |
| <mark>ユーザー情報の変更</mark><br>名前、動務先情報などのユーザ<br>ー情報を変更できます。                        | <mark>アカウント設定</mark><br>受信するアカウントの登録、更新<br>が行えます。                                 | <mark>表示設定</mark><br>WebMailを使用する際の各表示方<br>法を設定できます。 |  |  |
| 画面デザイン設定<br>画面の配色やメールアドレスのリ<br>ンク先、受信トレイのリフレッシュ<br>間隔を変更できます。                  | フィルタ設定<br>受信したメールを、自動的に[受信<br>トレイロ以外のトレイに移したい場<br>合や、別のメールアドレスに転送<br>したい場合に設定します。 | 署名設定<br>メールの本文に付加する署名の<br>登録、変更、削除ができます。             |  |  |
| アドレスグループ設定<br>登録したアドレス情報をより効率<br>よく管理するためにグループの新<br>規作成、変更、削除などができま<br>す。      | 迷惑メール設定<br>迷惑メールに登録したアドレスの<br>メールを「強制削除して削除トレ<br>イに移動する設定を行えます。                   |                                                      |  |  |
| フォルダの整理<br>メールを管理するための各種フォ<br>ルダを登録、変更、削除などがで<br>きます。                          | 削除トレイ設定<br>メールを削除トレイに「移動した<br>り、「削除したりした場合」に、削除<br>トレイカにどれだけの期間保存し<br>ておくかを設定します。 |                                                      |  |  |
|                                                                                | 開封確認設定<br>メールを開封したことを知らせる確<br>認メッセージの設定を行えます。                                     | ここから                                                 |  |  |
|                                                                                | メールデータの整合処理<br>保存されているメールの既読/未<br>読件数、サイズなど整合の取れ<br>ていないデータのメンテナンスを               |                                                      |  |  |

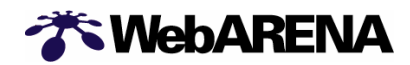

## 10 お問い合せ先一覧

WebARENA Suite2 サービスサポートページ http://web.arena.ne.jp/suite2/

ご加入後の料金・ご加入手続き・各種変更手続きなどに関するお問い合せ先 営業サポート担当 お問い合せフォーム <u>https://www.nttpc.co.jp/contact/suite2/contact/service.html</u> 営業サポート担当 電子メール :<u>suite-staff@arena.ne.jp</u>

Suite2 の仕様、管理ツールの使用方法や使用時のトラブルなどに関するお問い合せ先 技術サポート担当 お問い合せフォーム <u>https://www.nttpc.co.jp/contact/suite2/contact/tech.html</u> 技術サポート担当 電子メール :<u>suite2-tec@arena.ne.jp</u>

WebARENA Suite2 では電話でのサポートを行っておりません。予めご了承ください。

FAQ

よくあるご質問を抜粋しています。最新の情報とご回答は WebARENA Suite2 ホームページ http://web.arena.ne.jp/suite2/faq/index.html をご覧ください。

オンラインマニュアル Suite2の使用方法等をご案内しております。 <u>http://web.arena.ne.jp/suite2/support/manual/index.html</u>